# Louisiana Believes

New User Training School Calendar System (SPC) Student Information System (SIS)

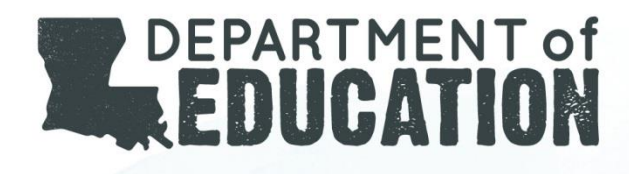

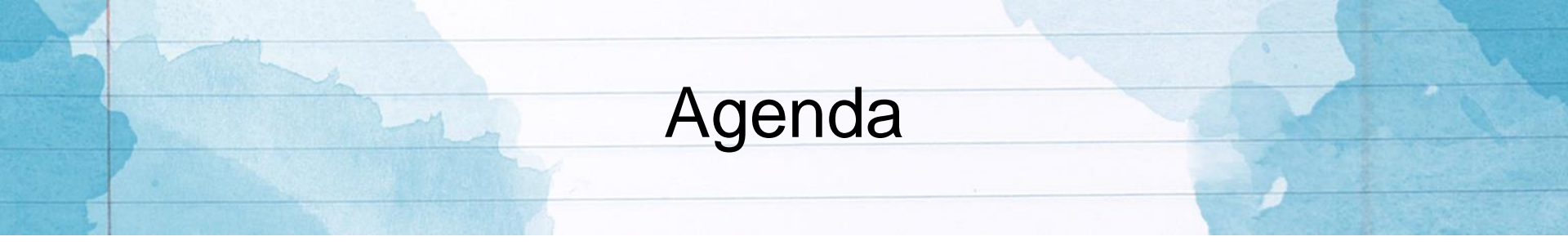

- Welcome
- Session Objectives
- Gaining Access to LDOE Application Systems
- Data Collection Timeline
- Data Submission and Reporting
  - Overview of Act 837
  - Calendar (SPC)
  - Student Information System (SIS)

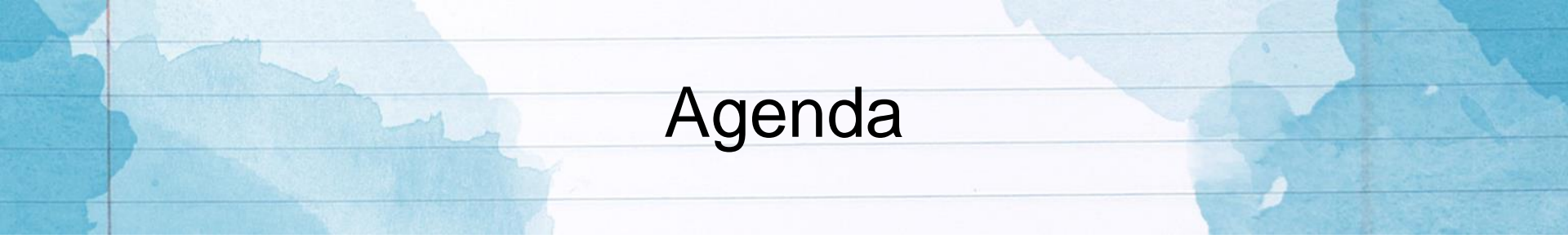

- Welcome
- Session Objectives
- Gaining Access to LDOE Application Systems
- Data Collection Timeline
- Data Submission and Reporting
  - Overview of Act 837
  - Calendar (SPC)
  - Student Information System (SIS)

# Objectives

At the conclusion of the session, participants should be able to:

- follow security protocol.
- understand the roles and responsibilities of the Security Coordinator and Data Manager in data reporting.
- establish access to communication resources and opportunities.
- understand the importance and utilization of data collected by LDOE.
- navigate the School Calendar System (SPC) and Student Information System (SIS) for error-free data submission.
- meet SPC and SIS reporting deadlines.

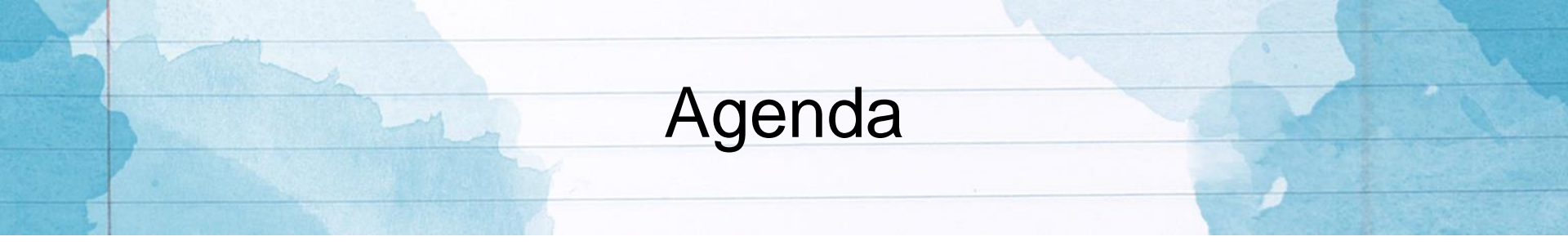

- Welcome
- Session Objectives

#### Gaining Access to LDOE Application Systems

- Data Collection Timeline
- Data Submission and Reporting
  - Overview of Act 837
  - Calendar (SPC)
  - Student Information System (SIS)

## Role of the Security Coordinator

- LEAs and CMOs are required to designate a local Security Coordinator who is responsible for granting authorized users access to LDOE Application Systems.
- The Security Coordinator grants local authorized users access to LDOE Application Systems using the <u>Totally Automated Security System (TAS)</u>.

For assistance, contact: <u>SecurityDOE@la.gov</u>

## **User Access Rights and Authorization**

- To request access to LDOE application systems, users can complete the <u>Security Request</u> <u>Form</u> and forward it to their local Security Coordinator.
- For authorized users, a unique User ID and initial password will be established.
  - Each User IDs follows a set standard which identifies and associates the user with a 3digit Sponsor Code.
  - User IDs are not to be shared among users.
  - User IDs may be revoked in any of the following circumstances:
    - After five unsuccessful sign-on attempts
    - After five resource access denials in one terminal session
    - At the scheduled end of temporary engagements
    - During an investigation of an actual or suspected security violation requested by management
    - Upon management request and/or direction due to termination

#### For assistance, contact your local Security Coordinator.

# Assigning & Establishing User Passwords

- Users can change an initial password or reset a forgotten or expired password, using the self-service <u>Password Reset System (PRS)</u>.
- Users should refer to the Password Reset User Guide (located <u>here</u>) or contact their local Security Coordinator when having difficulties with their password.
- Passwords must follow specific rules:
  - Minimum length: 8 characters
  - Must contain at least 3 of the 4 complexity categories as follows:
    - Upper case characters (A-Z)
    - Lower case characters (a-z)
    - Numeric digits (0-9)
    - Non-alphanumeric characters (e.g., %, &, \$)
  - Cannot be the same as any of the previous 5 passwords
  - Cannot contain the user's ID or parts of the user's full name that exceeds two consecutive characters

For assistance, contact your local Security Coordinator.

# Minimum Computer System Requirements

Minimum computer system requirements to access the LDOE Application Systems:

- **Browser:** LDOE Application Systems are optimized for Internet Explorer Version 9.0 or lower or later versions using Compatibility Mode
- Screen Resolution: The optimum screen setting is 1024 x 768 or higher
  - To adjust your resolution, right-click on your desktop, click Properties, then Settings
  - Adjust the slider to a screen resolution of 1024 x 678 or higher, and then click OK
- **Software:** WinZip (preferred), PKZip (permitted)

For assistance, refer to any LDOE Application System User Guide.

# Setting up Internet Explorer

Users should check the following *Internet Explorer* (IE) options:

- Go to Tools >> Internet Options >> Security>> Custom Level.
- Make sure the "Allow script-initiated windows without size or position constraints" option is enabled
- Also, make sure the "Display mixed content" option is enabled
- Go to Tools >> Internet Options >> Privacy >> Pop-Up Blocker Settings
- Enter leads3.doe.louisiana.gov in the "Address of Web site to allow" field
- Go to Tools>>Pop Up Blocker Settings>>choose "Turn off Pop-up Blocker"

#### For assistance, refer to any LDOE Application System User Guide.

# Setting up Internet Explorer

For **IE versions 8 through 10,** users must enable compatibility view by clicking the "Compatibility View" icon to the right of the address bar to access LDOE systems properly:

| CEADS Portal - Windows Internet Explorer                  |                                                 |
|-----------------------------------------------------------|-------------------------------------------------|
| G C ▼ II https://leads3.doe.louisiana.gov/ptl/            | 👻 🔒 🔯 🍫 🗙 🔽 Bin                                 |
| File Edit View Favorites Tools Help                       |                                                 |
| 🚖 Favorites 🛛 🚖 🙋 Suggested Sites 🔻 🙋 Web Slice Gallery 👻 |                                                 |
| LEADS Portal                                              |                                                 |
| <b>OLEADS</b>                                             | Click this icon to<br>enable Compatibility View |
| Louisiana Educational Accountability Data System          |                                                 |
| LEADS APPLICATION PORTAL                                  | User Guides Ar                                  |

The browser should reload the page and begin displaying the page in compatibility view mode. For assistance, refer to any <u>LDOE Application System User Guide</u>.

#### Louisiana Believes

# Setting up Internet Explorer

#### For IE version 11,

- Click the "Tools" button on the menu bar, and then select the "Compatibility View Settings" option
- Then, in the text box under "Add this website", enter Louisiana.gov and click the "Add" button
- Finally, close the Compatibility View Settings dialog box and close IE 11. Restart IE

| -                   |                                                     | Compatibility View Settings                                               |
|---------------------|-----------------------------------------------------|---------------------------------------------------------------------------|
| View Favorite Too   | .louisiana.gov/ptl/<br>pls Help                     | You can add and remove websites to be displayed in<br>Compatibility View. |
| ; 👍 🤌 Sugges        | Delete Browsing History                             |                                                                           |
| ortal               | InPrivate Browsing<br>Diagnose Connection Problems  | A <u>d</u> d this website:        Iouisiana.gov      Add                  |
| <b>D D</b> A        | Reopen Last Browsing Session<br>InPrivate Filtering | Websites you've added to Compatibility View:                              |
| ouisiana Edu        | InPrivate Filtering Settings                        |                                                                           |
| PLICATION POI       | Pop-up Blocker<br>SmartScreen Filter                |                                                                           |
| - School Calendar S | Manage Add-ons                                      |                                                                           |
| - Curriculum Datab  | Compatibility View                                  |                                                                           |
|                     | Compatibility View Settings                         | Include updated website lists from Microsoft                              |
| - Non-Public Report | Subscribe to this Feed                              |                                                                           |

For assistance, refer to any LDOE Application System User Guide.

## Accessing LDOE INSIGHT Portal

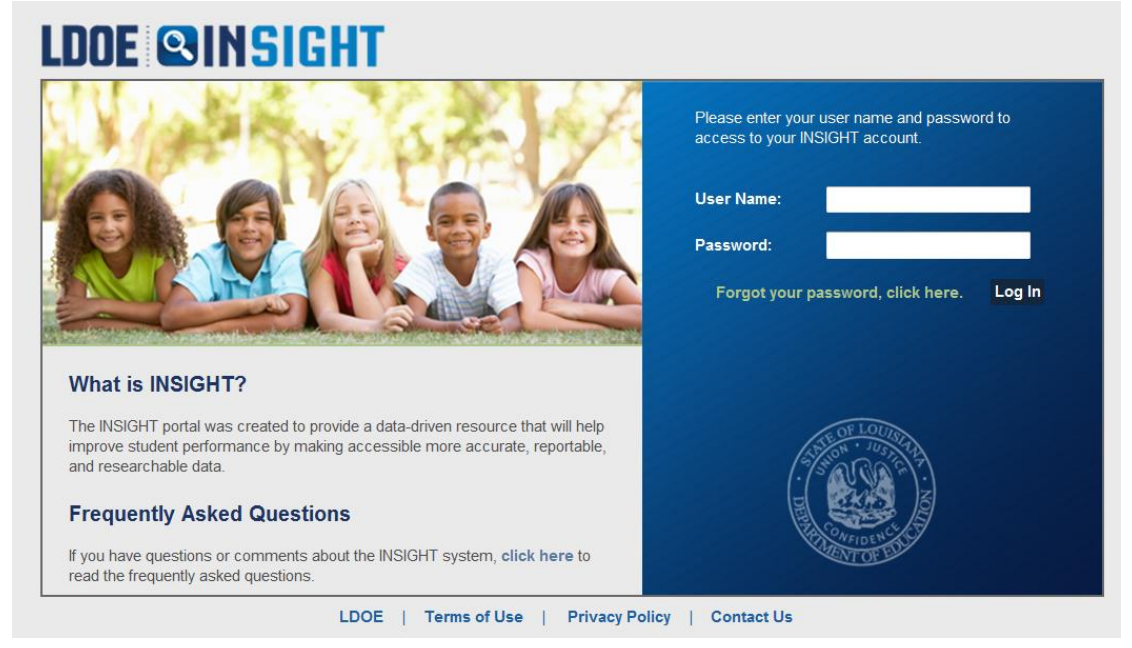

#### https://insight.doe.louisiana.gov

To access the LDOE INSIGHT Portal, users must enter a **User ID** and **Password** on the INSIGHT Portal *login screen*.

For assistance, contact your local Security Coordinator

# **LDOE INSIGHT Portal - My Apps**

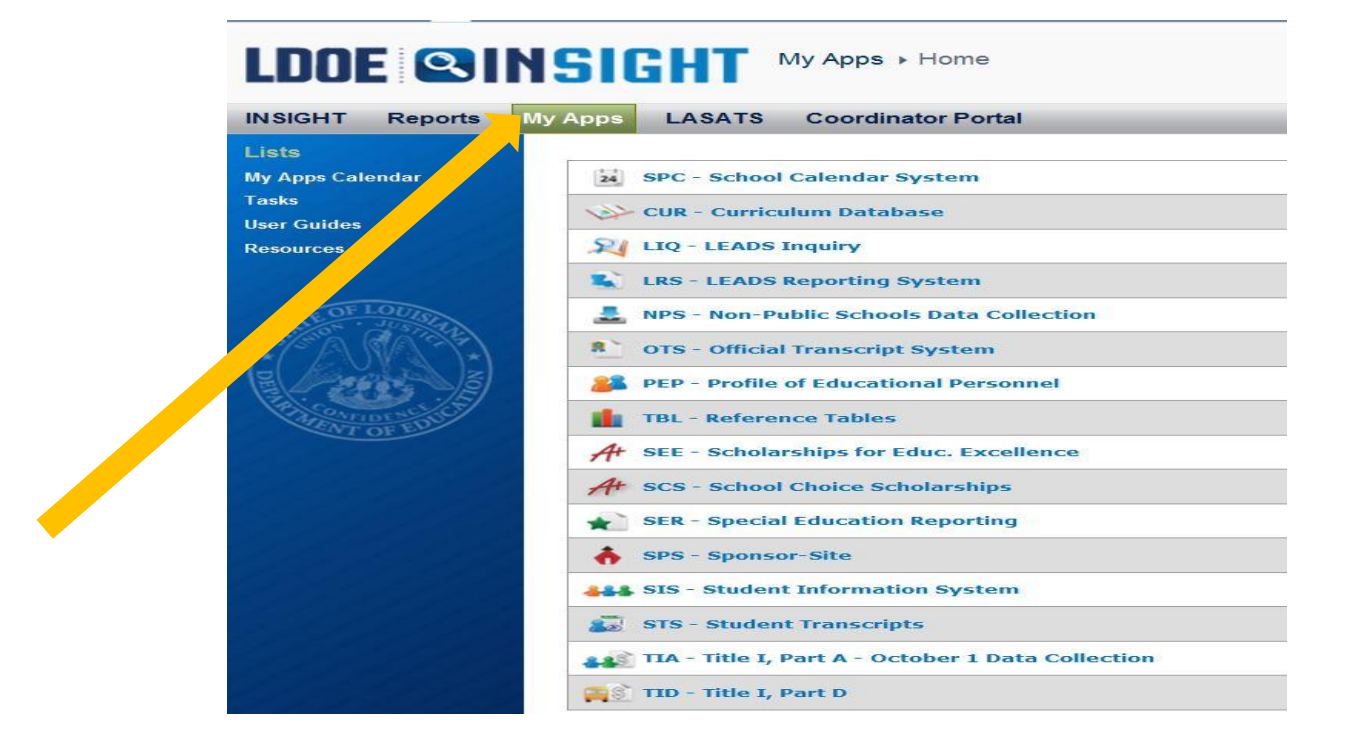

All LDOE Application Systems for which a user is authorized to access will be displayed under the My Apps button.

#### Louisiana Believes

# **LDOE INSIGHT - Coordinator Portal**

- LEAs can access all LDOE systems via the LDOE INSIGHT Coordinator Portal.
- In addition to system access, the Coordinator Portal is also used by LDOE to post pertinent information for LEAs.
- Local security coordinators can grant user access by:
  - Accessing the <u>Totally Automated Security System (TAS)</u> and adding LDS\_LEAS\_DATACOORD role under the Longitudinal Data Systems (LDS)
- Data Coordinators and Data Managers should check daily for important announcements, reminders and other system related information.

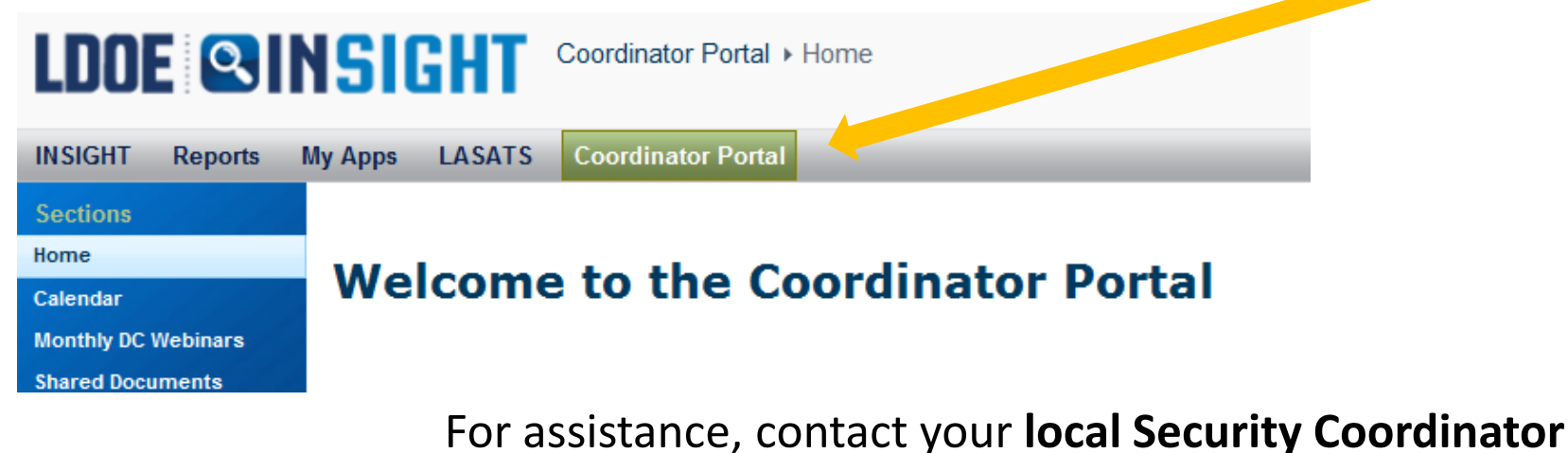

# **LDOE INSIGHT Coordinator Portal - Alerts**

Users can sign up for email Alerts when information is added or changed.

- Access the <u>LDOE INSIGHT Coordinator</u> <u>Portal</u>.
- Click your user ID near the top, right of the screen.
- Select My Settings.
- Choose My Alerts to set which alerts you would like to receive.

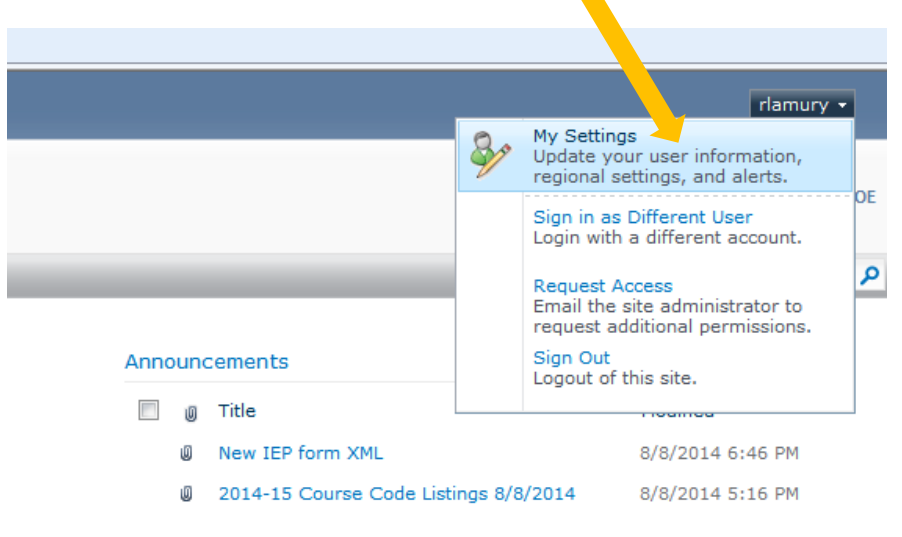

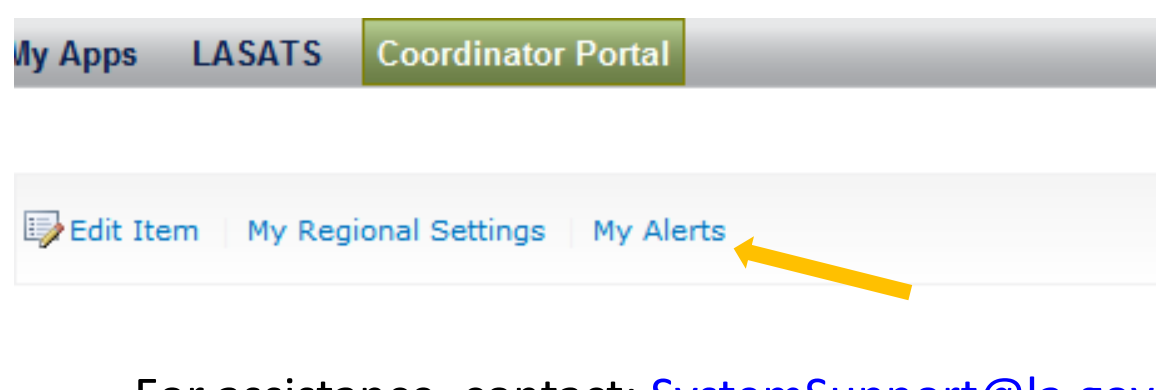

For assistance, contact: <u>SystemSupport@la.gov</u>

## Accessing LDOE LEADS

Users also have the ability to access LDOE Application Systems directly through LEADS at <u>https://leads3.doe.louisiana.gov/ptl/</u>.

| Windows Security             |                                                                                                    | 23         |
|------------------------------|----------------------------------------------------------------------------------------------------|------------|
| The server lead username and | s3.doe.louisiana.gov at leads3.doe.louisiana.gov require<br>password.                                                                                                    | s a        |
|                              | E999000    Image: second second secon |            |
|                              | OK Cance                                                                                                    | : <b> </b> |

For assistance, refer to any LDOE Application System User Guide.

Louisiana Believes

# **Protocol for Addressing Security Issues**

- For authorization access and security issues, users should first contact their local Security Coordinator.
- If the problem cannot be resolved, contact <u>SecurityDOE@la.gov</u> or the IT Helpdesk at (225) 342-1821.
- For additional information regarding security and how to access the LDOE application systems, refer to *Module 1 LDOE Data Systems Security and Access* located on the <u>LDOE INSIGHT Coordinator Portal</u> in the <u>shared documents</u> folder

# **LDOE** Application Systems Linkage

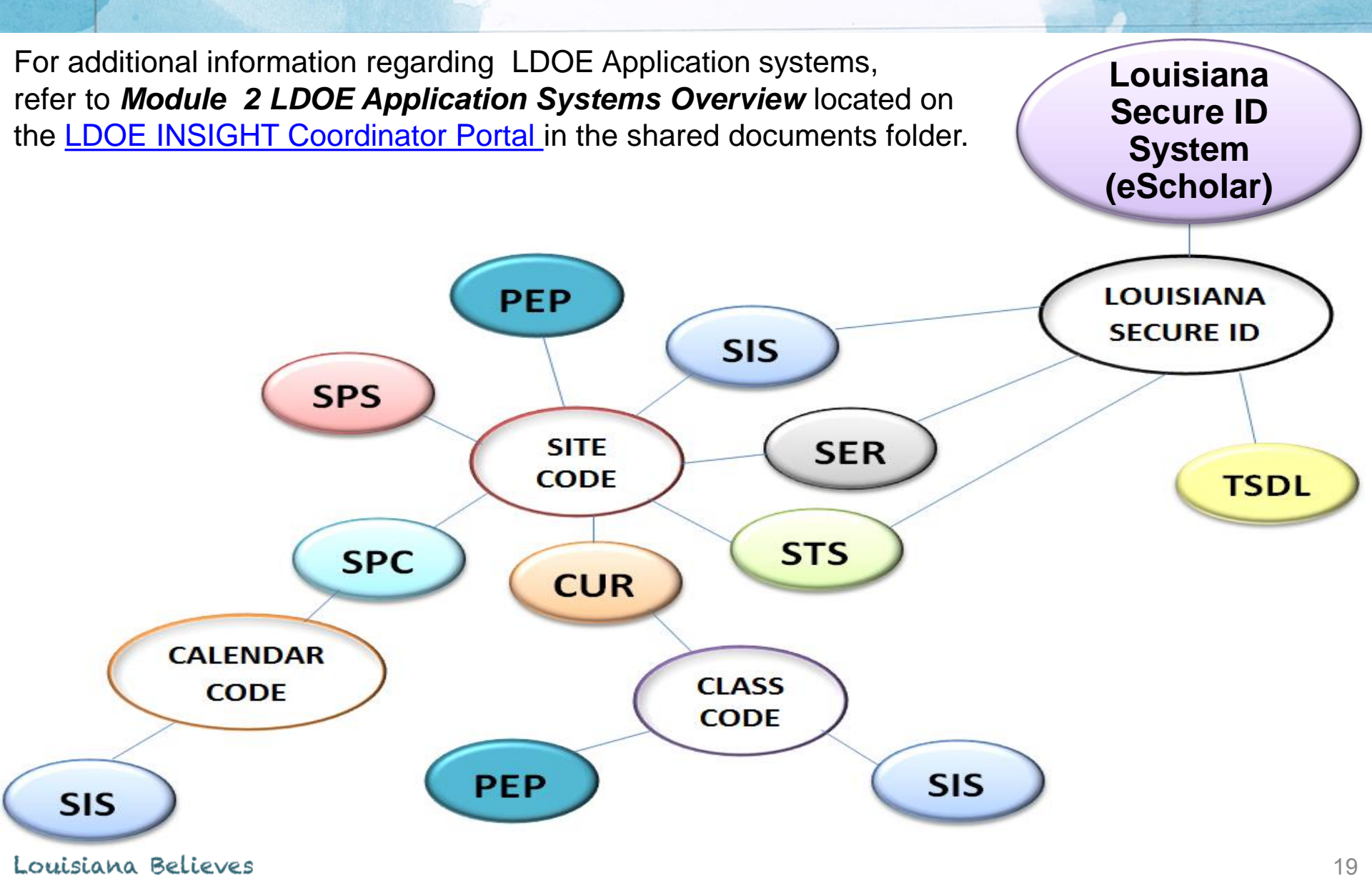

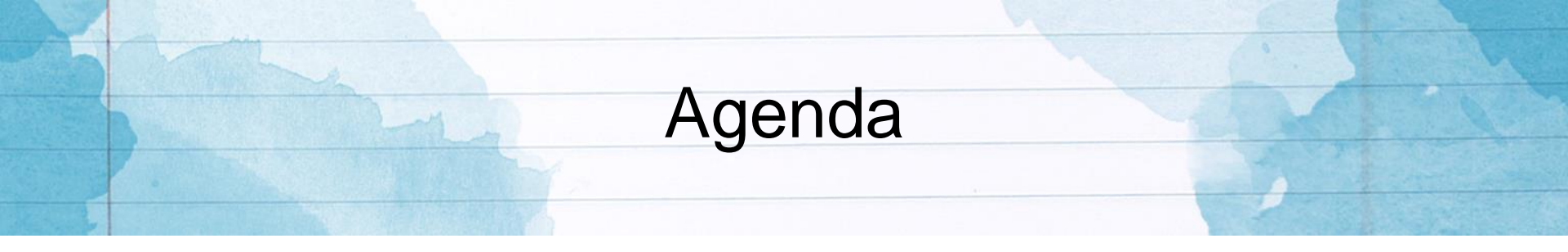

- Welcome
- Session Objectives
- Gaining Access to LDOE Application Systems
- Data Collection Timeline
- Data Submission and Reporting
  Overview of Act 837
  - Calendar (SPC)
  - Student Information System (SIS)

## **Data Collection Timeline**

Annually, data are collected in one of two ways:

- During scheduled data collection periods (SIS, SPC, CUR, PEP, CVR, TSDL, AFR)
- Daily for systems with no scheduled collection periods (SER, STS)

| Jul | Aug                                 | Sep         | Oct | Nov | Dec      | Jan     | Feb  | Mar | Apr | Мау | Jun | Jul |
|-----|-------------------------------------|-------------|-----|-----|----------|---------|------|-----|-----|-----|-----|-----|
|     | Dropout Correction (Prior Year)     |             |     |     |          |         |      |     |     |     |     |     |
|     | (                                   | October 1   |     |     | February | / 1 MFP |      |     |     |     |     |     |
|     | October 1 CLASS (formerly "LEADS")  |             |     |     |          |         |      |     | CVR |     |     |     |
|     | PEP Budgeted                        |             |     |     |          |         |      |     |     |     |     |     |
|     | PEP October 1 CLASS (formerly "LEAD |             |     |     |          |         |      |     |     |     |     |     |
|     |                                     | TSDL        |     |     |          |         | TSDL |     |     |     |     |     |
|     |                                     | во          | )R  |     |          | BC      | R    |     |     |     | BOR |     |
|     |                                     | End-Of-Year |     |     |          |         |      |     |     |     |     |     |
|     | Dropout Correction                  |             |     |     |          |         |      |     |     |     |     |     |
|     |                                     |             | AFR |     |          |         |      |     |     |     |     |     |

For additional information regarding the data collection timeline, refer to **Module 3 LDOE Data Collection Timeline and Communication Resources** located on the <u>LDOE INSIGHT Coordinator Portal</u> in the shared documents folder.

#### Louisiana Believes

## **Benchmark Calendar**

The benchmark calendar provides information to guide LEAs in submitting data for all data collection periods for each LDOE Application System:

- Calendar of system specific due dates and required activities (benchmarks)
- Checklist to track monthly activities
- Webinar dates and trainings

High Level Yearlong Checklist AFR CUR PEP SER SIS SPC STS SPS TSDL Calendar Key Webinars and Conferences

For additional information refer to the 2016-17 Benchmark Calendar on the <u>LDOE INSIGHT</u> <u>Coordinator Portal</u> under the Announcements section.

# Data Collections for SPC and SIS

#### School Calendar System (SPC)

- October 1 MFP
- October 1 CLASS
- February 1 MFP
- End-Of-Year

#### Student Information System (SIS)

- October 1 MFP
- October 1 CLASS
- February 1 MFP
- End-Of-Year
- Dropout Correction

| Jul                             | Aug                                | Sep | Oct | Nov | Dec | Jan      | Feb   | Mar         | Apr | May | Jun | Jul |
|---------------------------------|------------------------------------|-----|-----|-----|-----|----------|-------|-------------|-----|-----|-----|-----|
| Dropout Correction (Prior Year) |                                    |     |     |     |     |          |       |             |     |     |     |     |
|                                 | October 1 MFP                      |     |     |     |     | February | 1 MFP |             |     |     |     |     |
|                                 | October 1 CLASS (formerly "LEADS") |     |     |     |     |          |       |             |     |     |     |     |
|                                 |                                    |     |     |     |     |          |       | End-Of-Year |     |     |     |     |

# How SIS & SPC Data Are Used

| LDOE Team                      | Purpose                                                                                                    |
|--------------------------------|----------------------------------------------------------------------------------------------------|
| Finance                        | LEA enrollment & address data are used in MFP funding calculations.                                                                           |
| Data Quality<br>Management     | Enrollment, discipline, and economically disadvantaged data are used for federal reporting.                                                   |
| Statewide Monitoring           | Various data are used to identify areas needing improvement and correction.                                                                   |
| Assessment &<br>Accountability | Enrollment, demographic, and calendar data are<br>used to ensure delivery of quality assessments and<br>maintenance of accurate test history. |

# **October 1 MFP Data Collection**

During this training session, we will focus on the October 1 MFP data collection for:

- School Calendar System (SPC)
- Student Information System (SIS)

| Jul '15 | Aug '15 | Sep '15  | Oct '15 | Nov '15 |
|---------|---------|----------|---------|---------|
|         | Oct     | ober 1 M | FP      |         |

#### October 1 MFP Collection (September 5– October 23, 2016)

- **SIS:** Student Enrollment, Attendance, Discipline, Free/Reduced Lunch Data
- **SPC**: Planned Calendars

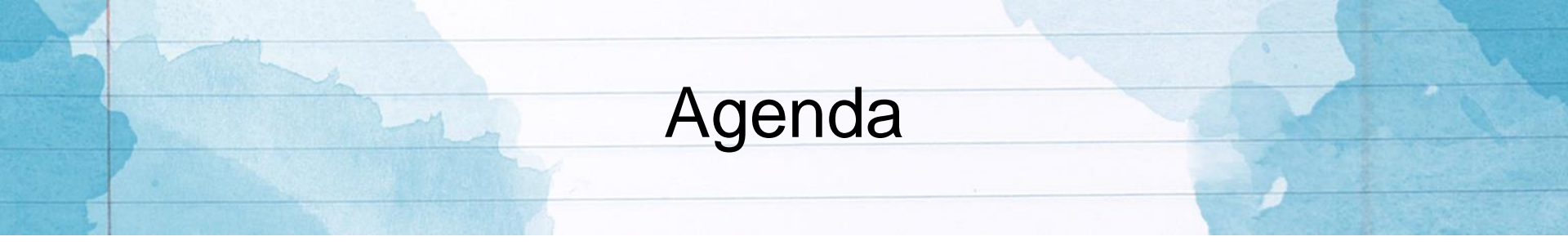

- Welcome
- Session Objectives
- Gaining Access to LDOE Application Systems
- Data Collection Timeline
- Data Submission and Reporting

#### Overview of Act 837

Calendar (SPC)

Student Information System (SIS)

#### Act 837 Implementation for LDOE Application Systems

- Personally identifiable information (PII) is no longer be captured by LDOE application systems (SSN, full name, date of birth, full address)
- Students have been assigned a 10-digit unique Louisiana Secure ID
- Full names (First, Middle, Last, Suffix) have been replaced by First Initial and Partial Last Name
- Date of Birth has been replaced with Day of Birth
- Full Addresses have been replaced by Zip Code and Residing Parish.
- LEAs should no longer provide any student PII to LDOE when initially requesting assistance.
- If the LEA needs LDOE to help resolve an issue, they should only provide data not considered personally identifiable (e.g. LA Secure ID, site code, local ID, etc.), unless otherwise allowed by law.

For assistance, contact <a href="mailto:SystemSupport@la.gov">SystemSupport@la.gov</a>

#### Data Submissions

#### **STAGE 1 – eScholar LOUISIANA SECURE ID System**

Submit student information as needed to ensure alignment between eScholar and local student information system(s).

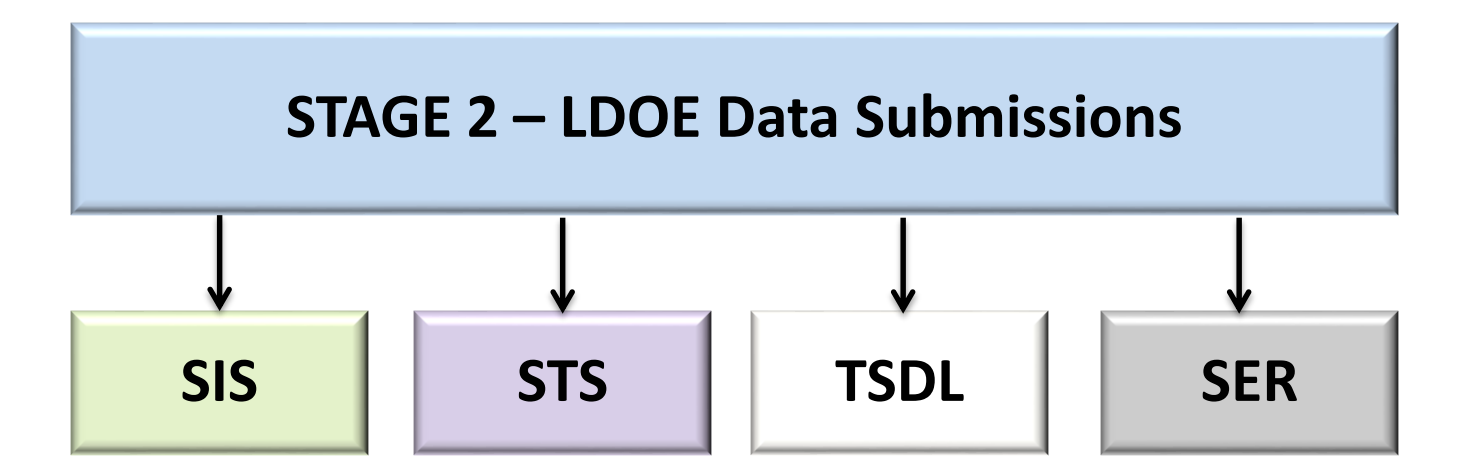

#### Louisiana Believes

| STAGE I – U                                                                                                    | JID Assignments                     | and Updates                                                            | STAGE II – LDE Data Submissions                                                                                          |                                                                                                    |                                                                                                    |                                                                                                    |  |  |  |
|----------------------------------------------------------------------------------------------------|-------------------------------------|------------------------------------------------------------------------|----------------------------------------------------------------------------------------------------|----------------------------------------------------------------------------------------------------|----------------------------------------------------------------------------------------------------|----------------------------------------------------------------------------------------------------|--|--|--|
| Option 1                                                                                                    | Option 2                            | Option 3                                                               | SIS                                                                                                    | STS                                                                                                    | TSDL                                                                                                    | SER                                                                                                    |  |  |  |
| •                                                                                                    |                                     | <b></b>                                                                |                                                                                                    |                                                                                                    | ·                                                                                                    | ¥                                                                                                    |  |  |  |
| Prepare submission<br>the Unique ID<br>System.                                                                                                    |                                     | LEA vendor<br>programs UID<br>system updates to<br>occur automatically | Prepare SIS submission<br>without student PII for LDE<br>system.                                                         | Prepare STS submission<br>without student PII for LDE<br>system.                                                                              | Prepare TSDL submission<br>without student PII for LDE<br>system.                                                                         | Prepare to submit Special<br>Education Data to SER.                                                                                                    |  |  |  |
|                                                                                                    |                                     | through a web                                                          |                                                                                                    |                                                                                                    |                                                                                                    | *                                                                                                    |  |  |  |
|                                                                                                    |                                     | service.                                                               | Submit Event Records (if any).                                                                                           | Submit Student and<br>Transcript Records without<br>Pli                                                                                       | Submit TSDL records<br>without Student PII.                                                                                               | Update jurisdiction,<br>evaluation, IEP, services<br>data, etc. as usual. GUID has<br>been updated for all<br>students, but original fields                      |  |  |  |
| Submit 2.1 file to the Unique ID                                                                                                    | Enter students<br>manually into the |                                                                        | Resolve any errors with the<br>Event file (if any) and                                                                   |                                                                                                    |                                                                                                    | still exist.                                                                                                    |  |  |  |
| System.                                                                                                    | UID system.                         |                                                                        | resubmit (if necessary) until<br>all upload errors are<br>resolved.                                                      |                                                                                                    |                                                                                                    | ♥<br>PII data on existing students<br>(except for Parent/Guardian<br>information) can no longer<br>be edited in SER. Instead, it<br>will be updated nightly from |  |  |  |
| Resolve any errors with the file layout                                                                                                    |                                     |                                                                        | Submit Student Records                                                                                                   |                                                                                                    |                                                                                                    | the UID system by matching<br>on GUID.                                                                                                    |  |  |  |
| (if any) and resubmit<br>(if necessary) until<br>all upload errors are<br>resolved.                                                                                                    |                                     |                                                                        | without PII (Demographics,<br>Enrollments, 504, etc.)                                                                    |                                                                                                    |                                                                                                    | PII can be entered for brand<br>new SER students, but it must                                                                                                    |  |  |  |
|                                                                                                    |                                     |                                                                        | Resolve any errors with the                                                                                              |                                                                                                    | 2                                                                                                    | the UID system for the GUID<br>entered                                                                                                    |  |  |  |
| ¥                                                                                                    | •                                   | <b>_</b>                                                               | Student file (if any) and<br>resubmit (if necessary) until                                                               | Resolve any errors with the<br>files (if any) and resubmit                                                                                    | Resolve any errors with the<br>file (if any) and resubmit (if                                                                             | ¥                                                                                                    |  |  |  |
| LEA data manager<br>resolve all student<br>near matches (if<br>any). LEA data manager<br>resolve all student<br>near matches (if<br>any). LEA data manager<br>resolve all student<br>near matches (if<br>any). any). LEA data manager<br>resolve all student<br>near matches (if<br>any). |                                     | LEA data manager<br>resolve all student<br>near matches (if<br>any).   | all upload errors are<br>resolved. If the error is a<br>mismatch with UID system,<br>go back to Stage I and<br>resubmit. | (if necessary) until all<br>upload errors are resolved.<br>If the error is a mismatch<br>with UID system, go back to<br>Stage I and resubmit. | necessary) until all upload<br>errors are resolved. If the<br>error is a mismatch with<br>UID system, go back to<br>Stage I and resubmit. | Resolve any PII issues (except<br>for Parent/Guardian info) in<br>the UID system.                                                                                |  |  |  |

Alternatively, LEAs may manually enter students (without PII) into LDE systems. The non-PII entered (UniqueID, LocalID, LEA, Site, etc.) must be an exact match to what is stored on the UID system.

SER is not managed by or housed at LDOE. PII data will only be visible to LEAs.

#### \*Document can be downloaded here.

#### Louisiana Believes

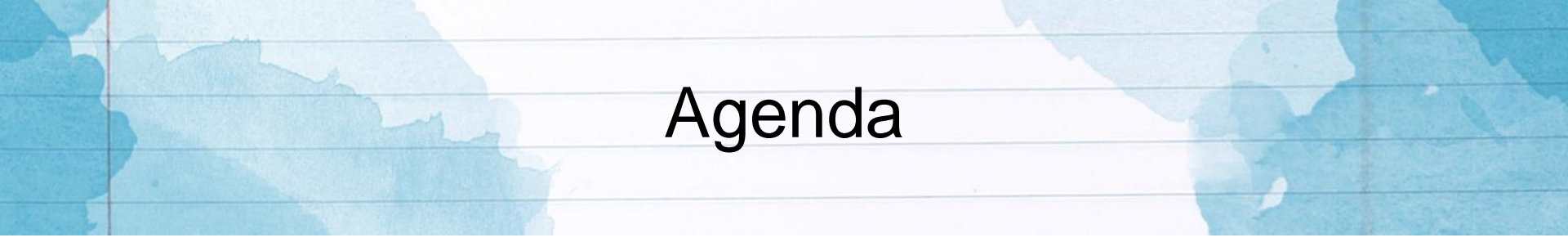

- Welcome
- Session Objectives
- Gaining Access to LDOE Application Systems
- Data Collection Timeline
- Data Submission and Reporting

Overview of Act 837

Calendar (SPC)

Student Information System (SIS)

#### SPC and SPS Link

- Data and school level data must be defined in SPS before submitting data to SPC.
- Data in the School Calendar System (SPC) and the Sponsor Site System (SPS) are linked via Site Code.

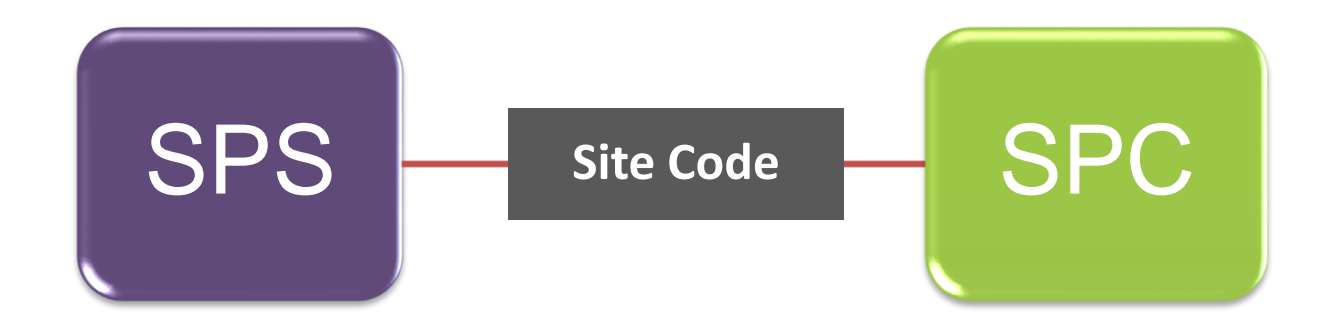

#### SPC and SIS Link

- Data must be submitted to SPC prior to submitting data to SIS.
- Data in the School Calendar System (SPC) and the Student Information System (SIS) are linked via a **Calendar Code**.
- The SPC User Guide can be downloaded from the <u>LDOE INSIGHT</u> <u>Coordinator Portal</u> in the SPC System folder.

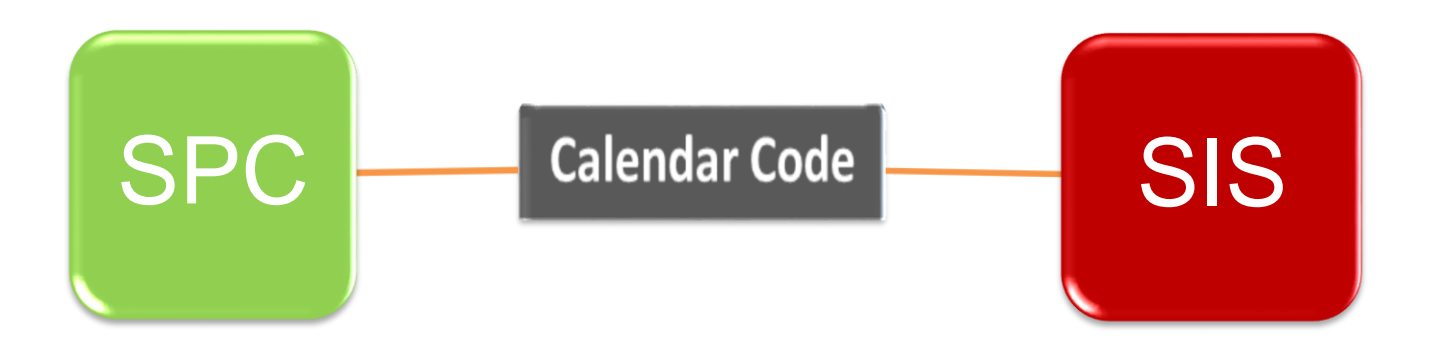

#### SPC District-level or Default Calendar

- District Level or "Default" Calendars are required for each Local Education Agency (LEA).
- These are calendars without a specific Site Code that when taken together, encompass all grades authorized within the LEA. "Default" calendars will apply to any classes or grades for which a specific sitelevel calendar is not provided.
- A single-site LEA such as a Type 2 charter school should submit only district-level calendars.

#### SPC - School Calendar "record set"

- The School Calendar or School Calendar "Record Set" consists of a Basic Calendar Record (Type 10) together with associated Event Records (Types 20, 30, 40, 50, and 60) which add, subtract, or otherwise qualify instruction/noninstruction days or minutes for the school session inclusive of the first and last days of the school session.
- The school district assigns each school calendar in a unique Calendar Code (001-999), which applies to the whole school calendar "record set."
- In most cases, LEAs have a local vendor that provides file extracts in the proper format for LEAs to submit to LDOE.

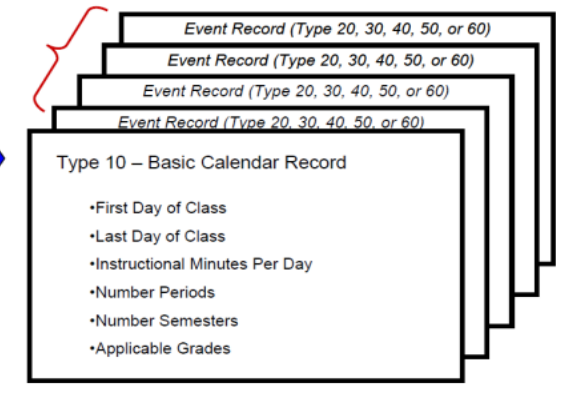

#### Event Record Types:

| * Type 20: | Teacher-Only Day |
|------------|------------------|
| * Type 30: | Holiday          |

\* Type 40: Early Dismissal Day

- \* Type 50: Emergency Day
- \* Type 60: Added or Make-up Time

#### SPC Home Page

| SCHO                          | OL CALEN        | DAR SYSTI     | EM         |        |
|-------------------------------|-----------------|---------------|------------|--------|
| Calendar                      |                 |               |            |        |
| View Report Export            | Update Calendar | Update Grades | Add Delete | Upload |
| Beginning School Session Ye   | ar:             | 2013 🔻        |            |        |
| Processing Period:            | 9 EOY           | -             |            |        |
| Sponsor: 3A9 Learning So      | lutions, Inc.   | -             |            |        |
| Site: All Calendars           |                 | -             |            |        |
| Click on a calendar code to v | /iew.           |               |            |        |
|                               |                 |               |            |        |
| Cite Cel Cite Name            | <u></u>         | Jandan Cd     |            |        |
| I FA Level                    | La              | 100           |            |        |
| 1                             |                 |               |            |        |
|                               |                 |               |            |        |
|                               |                 |               |            |        |
|                               |                 |               |            |        |

#### SPC – Uploading Calendar Data

#### Select: CALENDAR UPLOAD

Select: Beginning School Session Year Select: Processing Period

VALIDATE ONLY? Select Yes if you want to validate your data before updating the data base

Click **Browse** to select the file to be uploaded.

Click Upload My File Now.

| SCHOOL O                                | CALENDAR SYSTEM                |                                          |                 |            |
|-----------------------------------------|--------------------------------|------------------------------------------|-----------------|------------|
| Calendar<br>View Report Export Update ( | Calendar Update Grades Add     | Device Upload                            |                 |            |
| 3A9 Learning Solutions, Inc.            |                                | ~                                        |                 |            |
| Beginning School Session Year:          | 2013 💌                         |                                          |                 |            |
| Processing Period:                      | EOY                            | •                                        |                 |            |
| Validate only?                          | 💿 No 🔘 Yes                     |                                          |                 |            |
| File to upload:                         |                                | Browse                                   |                 |            |
| Upload My File Now                      | View Upload Status             | View Errors                              | View Input Data |            |
|                                         | Ill Errors Must Be Corrected E | Before Calendar File Will Load           | to LDE Database |            |
| Refresh                                 |                                | History                                  |                 |            |
| Load Begin BSSY/F                       | PPUser ID Records File Size    | Records In Records Records Fror Warnings | Status          | Upload End |
# SPC - Uploading Calendar Data If you receive a *File not accepted* message, you can select the *View Upload*

- If you receive a *File not accepted* message., you can select the *View Upload Status* for additional details.
- After upload has completed successfully, you will be able to View Errors and View Input Data

| Upload My File Now | View Upload Status | View Errors | View Input Data |
|--------------------|--------------------|-------------|-----------------|
|--------------------|--------------------|-------------|-----------------|

| A Contraction      | SPC - View E              | rrors          |          |
|--------------------|---------------------------|----------------|----------|
| Upload My File Now | /iew Upload Status View E | rrors View Inp | out Data |

- The error report contains detailed information for correcting errors in your data.
- For each error, both an error code and error message are displayed.
- Additional information for correcting each error can be found in Appendix D of the SPC User Guide.

| All Errors Must Be Corrected Before Calendar File Will Load to LDE Database |        |                |             |               |               |             |                                                    |
|-----------------------------------------------------------------------------|--------|----------------|-------------|---------------|---------------|-------------|----------------------------------------------------|
| Rcd No                                                                      | Cal Cd | Rcd Type<br>Cd | Field Name  | Data in Error | Error<br>Type | Error<br>Cd | Error Message                                      |
| 1<br>1                                                                      | 100    | 30             | Record Type | 30            | E             | 008         | Calendar Incomplete; Basic Calendar Record Missing |
|                                                                             |        |                |             |               |               |             |                                                    |

### Louisiana Believes

# SPC User Guide Appendix D Error Codes and Messages

### Sample error code and solution:

| Error<br>Code | Error<br>Message                                       | Cause                                                                                                    | Solution                                                                                                    |
|---------------|--------------------------------------------------------|----------------------------------------------------------------------------------------------------|----------------------------------------------------------------------------------------------------|
| 21            | GRADE <i>{nn}</i><br>NOT FOUND<br>ON SITE<br>DATABASE. | <ul> <li>A site-level calendar contains a grade code (nn) that is not authorized in the SPS Database for that site code; OR</li> <li>b) a district-level calendar contains a grade code (nn) that is not shown for any of the LEA's sites on the SPS Database.</li> </ul> | Either remove the grade from the<br>school calendar (i.e., if grade is<br>erroneous) or submit a district<br>correction to the <i>Sponsor/Site</i><br><i>Database</i> . |

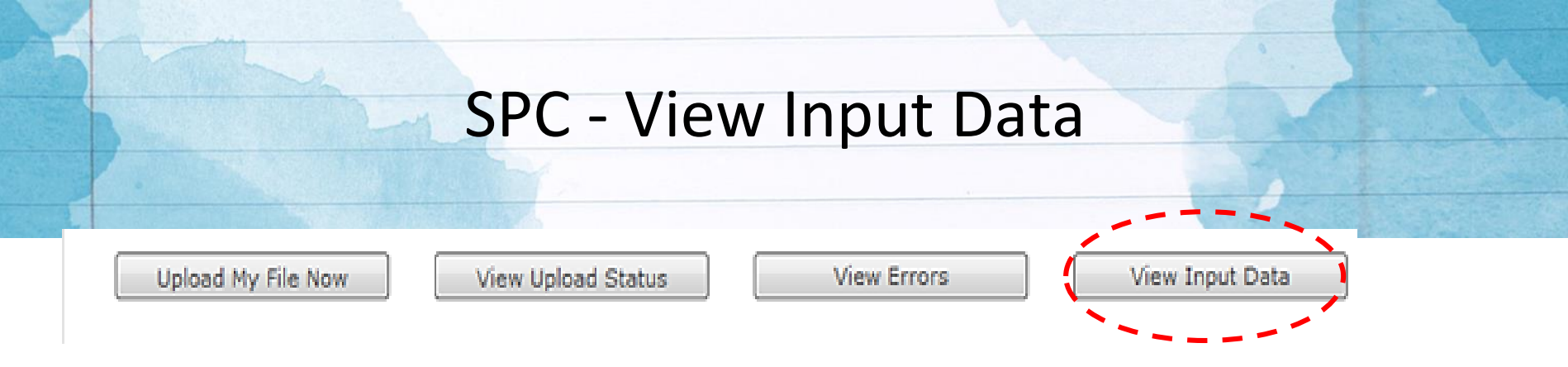

Viewing input data can help LEAs locate errors in the file. In the example below, the LEA submitted a grade that did not exist in Sponsor Site System (SPS) for that school.

| SPC20133A9 | 100100805201305232014Basic Calendar           | 4804010203040506070809101112 | 152024 <mark>25</mark> 2 |
|------------|-----------------------------------------------|------------------------------|--------------------------|
| SPC20133A9 | 100301111201311112013Holiday                  |                              |                          |
| SPC20133A9 | 100301128201311292013Thanksgiving             |                              |                          |
| SPC20133A9 | 100301223201301032014Winter Break             |                              |                          |
| SPC20133A9 | 100300120201401202014MLK Day                  |                              |                          |
| SPC20133A9 | 100300217201402172014Presidents Day           |                              |                          |
| SPC20133A9 | 100300303201403052014Mardi Gras               |                              |                          |
| SPC20133A9 | 1003003242014032820145pring Break             |                              |                          |
| SPC20133A9 | 100300418201404182014Good Friday              |                              |                          |
| SPC20133A9 | 100401009201310092013Professional Developme   | nt 240                       |                          |
| SPC20133A9 | 100401127201311272013Professional Developme   | nt 240                       |                          |
| SPC20133A9 | 100401203201312032013Professional Developme   | nt 240                       |                          |
| SPC20133A9 | 100400108201401082014Professional Developme   | nt 240                       |                          |
| SPC20133A9 | 100400205201402052014Professional Developme   | nt 240                       |                          |
| SPC20133A9 | 100400212201402122014Professional Development | nt 240                       |                          |
| SPC20133A9 | 100400402201404022014Professional Developme   | nt 240                       |                          |
| SPC20133A9 | 100500128201401302014Weather                  |                              |                          |
| SPC20133A9 | 100500221201402212014Water                    |                              |                          |

| All Errors Must Be Corrected Before Calendar File Will Load to LDE Database |        |                |            |                                   |               |             |                                       |
|-----------------------------------------------------------------------------|--------|----------------|------------|-----------------------------------|---------------|-------------|---------------------------------------|
| Rcd No                                                                      | Cal Cd | Rcd Type<br>Cd | Field Name | Data in Error                     | Error<br>Type | Error<br>Cd | Error Message                         |
| 1<br>1                                                                      | 100    | 10             | Grades     | 010203040506070809101112 15202425 | E             | 021         | Grade {25} Not Found on Site Database |

# SPC – Online Entry

LEAs also have the option of entering and/or updating calendar data manually.

Select: CALENDAR UPDATE

Select: Beginning School Session Year Select: Processing Period

Using the online feature, calendars can be added, edited, and deleted.

When adding a new calendar, it is important to click the **Add** button to the right before validating or updating.

| Calendar<br>View Report Export Update Calendar Updat                                                                                                 | te Grades Add Dele                                                                                         | Upload                                                |                                 |                                                                |                                  |              |        |
|----------------------------------------------------------------------------------------------------|----------------------------------------------------------------------------------------------------|-------------------------------------------------------|---------------------------------|----------------------------------------------------------------|----------------------------------|--------------|--------|
| Beginning School Session Year:     2013       Processing Period:     9 EOY       Sponsor:     3A9 Learning Solutions, Inc.       Site:     LEA Level | Beg Schl Sess Yr: 20<br>Proc Period: 9 EOY<br>Sponsor: 3A9 Learr<br>Site: LEA Level<br>Number Minutes/Day: | 13<br>ning Solutions, Inc.<br>480 Number Periods/Day: | Last<br>Grad<br>Caler<br>4 Numl | Update: 8/15<br>es: IN,PS,PK<br>ndar Code: 10<br>ber Semesters | /2014<br>2,K-12<br>00<br>s/Yr: 2 |              |        |
|                                                                                                    | Record Type Cd                                                                                             | Event Name                                            | Begin Date                      | End Date                                                       | Instruct                         | . Time(min.) |        |
| Site Cd Site Name Calendar Cd                                                                                                    | Please Select One 🔻                                                                                        |                                                       |                                 |                                                                |                                  | Add          |        |
| LEA Level 100                                                                                                    | 10                                                                                                    | Basic Calendar                                        | 08/05/2013                      | 05/23/2014                                                     | -                                | Edit         |        |
|                                                                                                    | 40                                                                                                    | Professional Development                              | 10/09/2013                      | 10/09/2013                                                     | 240                              | Edit         | Delete |
|                                                                                                    | 30                                                                                                    | Holiday                                               | 11/11/2013                      | 11/11/2013                                                     |                                  | Edit         | Delete |
|                                                                                                    | 40                                                                                                    | Professional Development                              | 11/27/2013                      | 11/27/2013                                                     | 240                              | Edit         | Delete |
|                                                                                                    | 30                                                                                                    | Thanksgiving                                          | 11/28/2013                      | 11/29/2013                                                     |                                  | Edit         | Delete |
|                                                                                                    | 40                                                                                                    | Professional Development                              | 12/03/2013                      | 12/03/2013                                                     | 240                              | Edit         | Delet  |
|                                                                                                    | 30                                                                                                    | Winter Break                                          | 12/23/2013                      | 01/03/2014                                                     |                                  | Edit         | Delet  |
|                                                                                                    | 40                                                                                                    | Professional Development                              | 01/08/2014                      | 01/08/2014                                                     | 240                              | Edit         | Delet  |
|                                                                                                    | 30                                                                                                    | MLK Day                                               | 01/20/2014                      | 01/20/2014                                                     |                                  | Edit         | Delet  |
|                                                                                                    | 50                                                                                                    | Weather                                               | 01/28/2014                      | 01/30/2014                                                     |                                  | Edit         | Delete |
|                                                                                                    | 40                                                                                                    | Professional Development                              | 02/05/2014                      | 02/05/2014                                                     | 240                              | Edit         | Delet  |
|                                                                                                    | 40                                                                                                    | Professional Development                              | 02/12/2014                      | 02/12/2014                                                     | 240                              | Edit         | Delet  |
|                                                                                                    | 30                                                                                                    | Presidents Day                                        | 02/17/2014                      | 02/17/2014                                                     |                                  | Edit         | Delet  |
|                                                                                                    | 50                                                                                                    | Water                                                 | 02/21/2014                      | 02/21/2014                                                     |                                  | Edit         | Delet  |
|                                                                                                    | 30                                                                                                    | Mardi Gras                                            | 03/03/2014                      | 03/05/2014                                                     |                                  | Edit         | Delete |
|                                                                                                    | •                                                                                                    |                                                       |                                 |                                                                |                                  | •            | •      |
|                                                                                                    |                                                                                                    | Cancel                                                | Validate                        | Update Cal                                                     | lendar)                          |              |        |

# SPC – Online Entry

LEAs can also manually add or remove grades to existing calendars.

### Select: CALENDAR UPDATE GRADES

### Select: **Beginning School Session Year** Select: **Processing Period**

To add a grade, select the grade from the drop-down menu and click the **Add** button to the right.

Next, click Update Grades.

To remove a grade, select **Delete** to the right of the grade listed.

| Calendar                                                                                                    |                                                      |                                                                                                    |        |  |  |  |
|----------------------------------------------------------------------------------------------------|------------------------------------------------------|----------------------------------------------------------------------------------------------------|--------|--|--|--|
| View Report Export Update Calendar 🕻 Upd                                                                                   | ate Grades                                           | Add Delete Upload                                                                                                    |        |  |  |  |
| Beginning School Session Year: 2013<br>Processing Period: 9 EOY<br>Sponsor: 3A9 Learning Solutions, Inc.<br>Site: EA Level | Beg Schl Se<br>Sponsor: 3<br>Site: LEA<br>Calendar C | Beg Schl Sess Yr: 2013     Proc Period: 9 EOY       Sponsor: 3A9 Learning Solutions, Inc.       Site: LEA Level       Calendar Code: 100 |        |  |  |  |
|                                                                                                    | Grades                                               | No Grades To Select 🔹                                                                                                    | Add    |  |  |  |
|                                                                                                    | 01                                                   | FIRST                                                                                                    | Delete |  |  |  |
| Cite Col. Cite Name                                                                                                    | 02                                                   | SECOND                                                                                                    | Delete |  |  |  |
| Site Col Site Name Calendar                                                                                                | 03                                                   | THIRD                                                                                                    | Delete |  |  |  |
| 1 LEA Level 100                                                                                                    | 04                                                   | FOURTH                                                                                                    | Delete |  |  |  |
|                                                                                                    | 05                                                   | FIFTH                                                                                                    | Delete |  |  |  |
|                                                                                                    | 06                                                   | SIXTH                                                                                                    | Delete |  |  |  |
|                                                                                                    | 07                                                   | SEVENTH                                                                                                    | Delete |  |  |  |
|                                                                                                    | 08                                                   | EIGHTH                                                                                                    | Delete |  |  |  |
|                                                                                                    | 09                                                   | NINTH                                                                                                    | Delete |  |  |  |
|                                                                                                    | 10                                                   | TENTH                                                                                                    | Delete |  |  |  |
|                                                                                                    | 11                                                   | ELEVENTH                                                                                                    | Delete |  |  |  |
|                                                                                                    | 12                                                   | TWELFTH                                                                                                    | Delete |  |  |  |
|                                                                                                    | 15                                                   | INFANT PROGRAM (BIRTH - 2, SPECIAL ED)                                                                                                   | Delete |  |  |  |
|                                                                                                    | 20                                                   | PRESCHOOL (AGES 3-5, SPEC.ED)                                                                                                    | Delete |  |  |  |
|                                                                                                    | 24                                                   | PRE-KINDERGARTEN                                                                                                    | Delete |  |  |  |
|                                                                                                    | 25                                                   | KINDERGARTEN                                                                                                    | Delete |  |  |  |
|                                                                                                    |                                                      | Cancel Update Grades                                                                                                    |        |  |  |  |

# SPC – View Existing Data

SPC provides a means for LEAs to view all existing calendars currently in the system along with basic information and calculations.

# Select: CALENDAR VIEW

Select: **Beginning School Session Year** Select: **Processing Period** 

| Calendar                                                    |                          |                 |                                                         |                                               |                                                                      |                                                                   |                                        |                          |
|-------------------------------------------------------------|--------------------------|-----------------|---------------------------------------------------------|-----------------------------------------------|----------------------------------------------------------------------|-------------------------------------------------------------------|----------------------------------------|--------------------------|
| View                                                        | port Export              | Update Calendar | Update C                                                | Grades Add                                    | Delete Upload                                                        |                                                                   |                                        |                          |
| Beginning S<br>Processing                                   | chool Session<br>Period: | Year:<br>9 EOY  | 2013 🔻                                                  | Beg Schl Sess<br>Proc Period:<br>Sponsor: 3A9 | Yr: 2013<br>9 EOY<br>• Learning Solutions, In                        | с.                                                                | Calendar Code:<br>Grades: IN,PS        | <b>100</b><br>,PK,K-12   |
| Sponsor: 3A9 Learning Solutions, Inc.   Site: All Calendars |                          |                 | Site: LEA Ler<br>Report<br>Number Minut<br>Number Perio | rel<br>es/Day: 480<br>ds/Day: 4               | D<br>Total Instr<br>Divide By N                                      | Last Update: 8<br>erived<br>uctional Minutes:<br>Minutes/Standard | /15/2014<br>84720<br>Day: 360          |                          |
| ite Cd Site                                                 | e Name                   | Ci              | alendar Cd                                              | Record Type                                   | Event Name                                                           | = Calc. Equ<br>Begin Date                                         | End Date                               | 235.33<br>Instruct. Time |
|                                                             | Level                    |                 | 100                                                     | 10<br>40<br>30                                | Basic Calendar<br>Professional Development<br>Holiday                | 08/05/2013<br>10/09/2013<br>11/11/2013                            | 05/23/2014<br>10/09/2013<br>11/11/2013 | 240                      |
|                                                             |                          |                 |                                                         | 40<br>30                                      | Professional Development<br>Thanksgiving<br>Professional Development | 11/27/2013<br>11/28/2013<br>12/03/2013                            | 11/27/2013<br>11/29/2013<br>12/03/2013 | 240                      |
|                                                             |                          |                 |                                                         | 30<br>40                                      | Winter Break<br>Professional Development                             | 12/23/2013                                                        | 01/03/2014                             | 240                      |
|                                                             |                          |                 |                                                         | 30<br>50                                      | MLK Day<br>Weather                                                   | 01/20/2014<br>01/28/2014                                          | 01/20/2014<br>01/30/2014               |                          |
|                                                             |                          |                 |                                                         | 40 40 20                                      | Professional Development<br>Professional Development                 | 02/05/2014<br>02/12/2014                                          | 02/05/2014<br>02/12/2014               | 240                      |
|                                                             |                          |                 |                                                         | 50<br>50<br>30                                | Water<br>Mardi Gras                                                  | 02/21/2014<br>02/21/2014<br>03/03/2014                            | 02/21/2014<br>02/21/2014<br>03/05/2014 |                          |
|                                                             |                          |                 |                                                         | 50<br>1 2                                     | Water                                                                | 03/06/2014                                                        | 03/07/2014                             |                          |

# SPC - Reports

SPC provides a means for LEAs to provide a report of all existing calendars currently in the system for viewing online or printing.

| Select: CALENDAR<br>REPORT               | SCHO                                                                                | OL CALENDAR S                                     | SYSTEM       |               |
|------------------------------------------|-------------------------------------------------------------------------------------|---------------------------------------------------|--------------|---------------|
| Select: Beginning<br>School Session Year | Calendar<br>View Report Export                                                      | Update Calendar Update                            | e Grades Add | Delete Upload |
| Select: Processing<br>Period             | Beginning School Session Year<br>Processing Period:<br>Sponsor: 3A9 Learning Solu   | r: 2013 V<br>EOY V<br>utions, Inc. V              | ]            |               |
|                                          | Click on a calendar code to vie<br>Site Cd Site Name<br>All Sites<br>LEA Level<br>1 | ew report.<br>Calendar Cd<br>All Calendars<br>100 | 5            |               |

# SPC - Reports

| Beg. School Se  | ess Yr: 2013              | Calendar Code: 999<br>Grades: PS.PK.K-12.T9 |                     |                          |  |
|-----------------|---------------------------|---------------------------------------------|---------------------|--------------------------|--|
| Proc Period: E  | OY                        |                                             |                     |                          |  |
| Sponsor: 3A9    | Learning Solutions        |                                             |                     |                          |  |
| Site: LEA Level |                           |                                             | Last Update: 05/    | 01/2013                  |  |
| Reporte         | ed                        | De                                          | erived              |                          |  |
| Number Minute   | es/Day: 367               | Total Instru                                | ctional Minutes:    | 65693                    |  |
| Number Period   | Is/Day: 7                 | Divide By M                                 | linutes/Standard Da | iy: 360                  |  |
| Number Seme     | sters/Yr: 2               | = Calc. Equi                                | iv. Instruct. Days: | 182.48                   |  |
| Record Type     | Event Name                | Begin Date                                  | End Date            | Instruct. Time (Minutes) |  |
| 10              | Livingston Parish         | 08/07/2014                                  | 05/29/2015          |                          |  |
| 30              | Labor Day                 | 09/01/2014                                  | 09/01/2014          |                          |  |
| 30              | Livingston Parish Fair    | 10/10/2014                                  | 10/10/2014          |                          |  |
| 20              | Parent/Teacher Conference | 10/16/2014                                  | 10/16/2014          |                          |  |
| 30              | Thanksgiving              | 11/24/2014                                  | 11/28/2014          |                          |  |
| 30              | Christmas and New Years   | 12/22/2014                                  | 01/09/2015          |                          |  |
| 30              | Martin Luther King Day    | 01/19/2015                                  | 01/19/2015          |                          |  |
| 30              | Mardi Gras                | 02/16/2015                                  | 02/17/2015          |                          |  |
| 30              | Easter                    | 04/03/2015                                  | 04/10/2015          |                          |  |
| 30              | Memorial Day              | 05/25/2015                                  | 05/25/2015          |                          |  |
| 1               |                           |                                             |                     |                          |  |
|                 |                           |                                             |                     |                          |  |

# **Common SPC Errors**

- 1. 35 No LEA Calendar for { }
  - Cause: At least 1 district level calendar is required.
  - Solution: Create district level calendar and resubmit calendar data.

### 2. In SIS – 304 Invalid Calendar Code

- Cause: SIS was uploaded prior to uploading SPC.
- Solution: Run SPC to upload all of the calendars then resubmit SIS data.

### 3. 21 Grade { } not found on Site database

- Cause: Grade not listed for site in Sponsor Site.
- Solution: Submit Change Request form to update Sponsor Site.
   Once updated, resubmit calendars.

# SPC October 1 MFP Benchmark Calendar

### 2016-17 School Calendar System (SPC)

| Septemb | per 2016 |                            |                                                               |
|---------|----------|----------------------------|---------------------------------------------------------------|
| System  | Category | Date                       | Action Item                                                   |
| SPC     | OMFP     | Monday, September 5, 2016  | Collection Opens for October 1 MFP data submissions.          |
|         |          |                            | Data Collected: SPC planned district and site calendar data.  |
|         |          |                            | Reports to run and verify after each submission: Run SPC      |
|         |          |                            | Calendar Listing Report (Verify instructional minutes). Refer |
|         |          |                            | to SPC User Guide.                                            |
|         |          |                            |                                                               |
|         |          |                            |                                                               |
| System  | Category | Date                       | Action Item                                                   |
| SPC     | OMFP     | Monday, September 26, 2016 | Deadline for error-free SPC planned district and site         |
|         |          |                            | calendar submissions for October 1 MFP collection             |
|         |          |                            | (required for SIS October 1 MFP submissions).                 |
|         |          |                            |                                                               |

# SPC October 1 MFP Benchmark Calendar - Checklist

### 2016-17 School Year Monthly Checklist for Submitting Data to LDOE Application Systems

| SPONSOR:      | Enter 3-digit Sponsor Code |
|---------------|----------------------------|
| SITE CODE(S): | Enter 6-digit Site Code(s) |
| NAME:         | Enter Sponsor Name         |

\* This checklist is a high-level overview of data submissions for the year. Details can be found in the individual systems tabs.

| Check when<br>complete     | System | July 2016                                                                                                    | NOTES |
|----------------------------|--------|----------------------------------------------------------------------------------------------------|-------|
|                            | SPC    | For October 1 MFP collection, begin submitting SPC planned school calendars and verifying instructional minutes. |       |
| Check when complete System |        | Sontombor 2016                                                                                                   | NOTES |
| complet <sup>e</sup>       | System | September 2010                                                                                                   | NOTES |

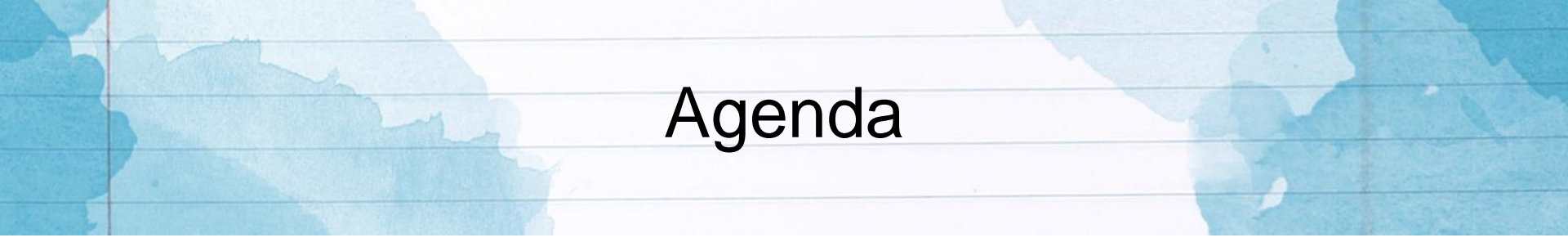

- Welcome
- Session Objectives
- Gaining Access to LDOE Application Systems
- Data Collection Timeline
- Data Submission and Reporting
  - Overview of Act 837
  - Calendar (SPC)
  - Student Information System (SIS)

# SIS Links to SPS and SPC

### SIS and SPS link

- Data in the Student Information System (SIS) and the Sponsor Site System are linked via the Site Code
- District and school level data must be defined in SPS before submitting student data to SIS

### SIS and SPC link

- Data in the Student Information System and the Calendar System (SPC) are linked via a Calendar Code
- Calendar data must be submitted to SPC prior to submitting student data to SIS

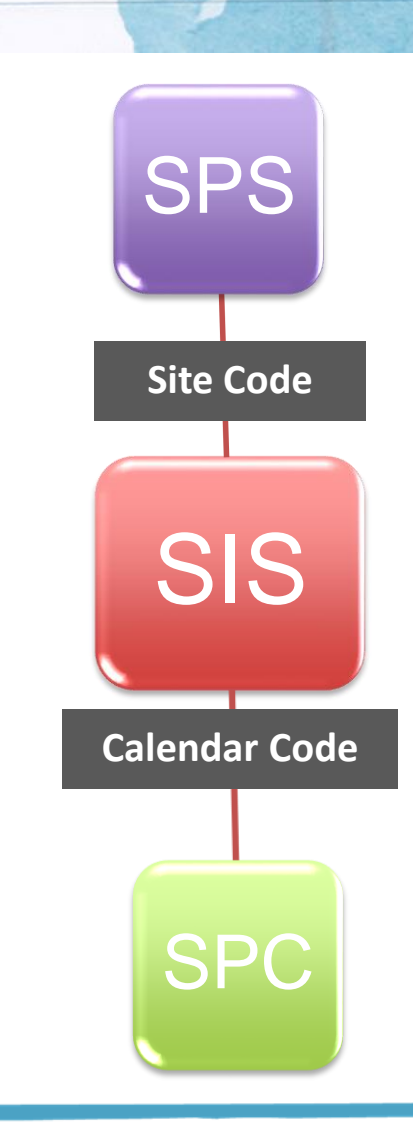

# **SIS Record Types**

- The SIS system collects information on students related to demographics, enrollment, class schedules, and discipline.
- To the right are all of the record types collected in SIS. Those in orange are related to discipline events and may not pertain to all students.

### **STUDENT DATA**

**Demographic Data (type 010)** 

**Enrollment (type 040)** 

Address (type 120)

Section 504 (type 130)

Program (type 050)

**Class Schedule (type 110)** 

Student Perpetrator and Instance Discipline Data (type 091)

Actions and Interventions (type 092)

### **DISCIPLINE EVENT**

Event (type 007)

Victim (type 093)

Non-Student Perpetrator and Instance Discipline Data (type 094)

# SIS Home Page

|                                                       | STU                  | DENT IN         | FORMAT       | ION SYSTEM |  |  |  |
|-------------------------------------------------------|----------------------|-----------------|--------------|------------|--|--|--|
| Student Hor<br>View Update                            | neless Rec<br>Upload | oort File Event |              |            |  |  |  |
| Beginning Scho                                        | ol Session Y         | /ear:           | 2013         | •          |  |  |  |
| Processing Per                                        | iod:                 | Oct. 1 MFP      |              | •          |  |  |  |
| Sponsor:                                              | 3A9 Learni           | ng Solutions, I | nc.          | •          |  |  |  |
| Site:                                                 | All Sites            |                 |              | •          |  |  |  |
| Grade:                                                |                      |                 | All Grades 🔻 |            |  |  |  |
| ID or Last Name                                       | (optional):          |                 |              |            |  |  |  |
|                                                       |                      |                 | Go! Clear    |            |  |  |  |
| Enter or change your selection criteria and click Go! |                      |                 |              |            |  |  |  |
|                                                       |                      |                 |              |            |  |  |  |
|                                                       |                      |                 |              |            |  |  |  |
|                                                       |                      |                 |              |            |  |  |  |
|                                                       |                      |                 |              |            |  |  |  |

# SIS – Uploading Student Data

In most cases, LEAs have a local vendor that extracts SIS records in the correct format for uploading to LDOE.

### **Required Student Records:**

- A Demographic Record (010)
- At least one Enrollment Record (040)
- Class Schedule Records (110) (Oct. 1 CLASS collection ONLY).

### **Other Student Records** (*submit if applicable*):

- Address Record (120)
- Section 504 Record (130)
- Program Records (050)
- Student Perpetrator (091)\*
- Actions & Interventions (092)\*

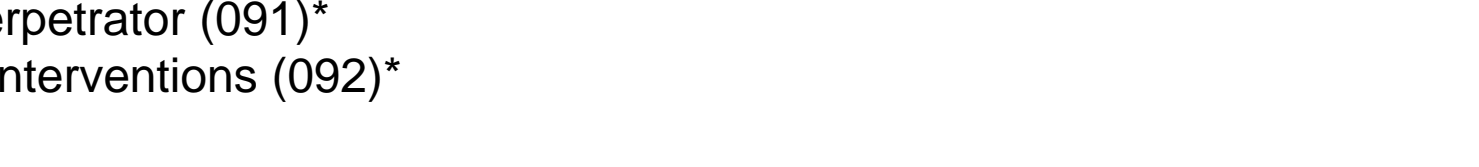

\* Before submitting 091 and 092 records, the corresponding Event records must be submitted to SIS.

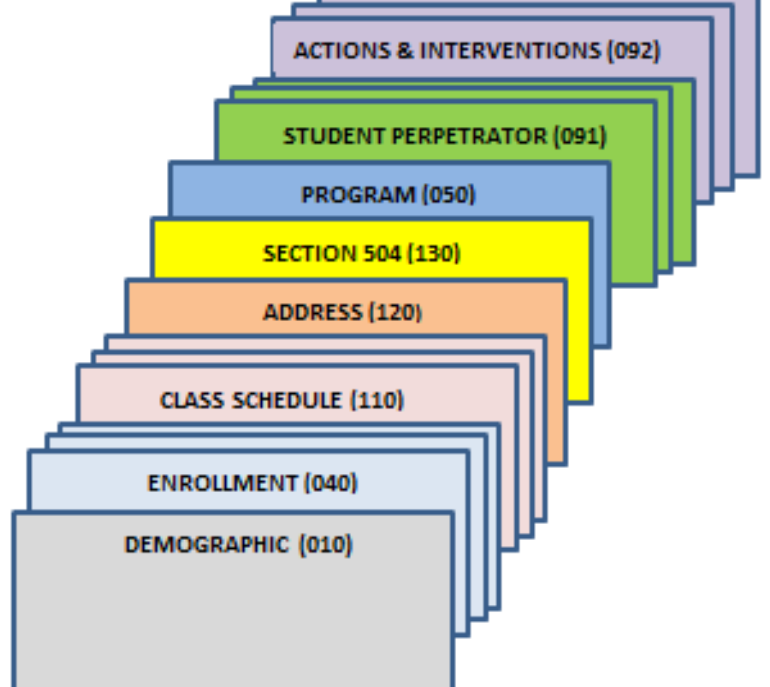

### Louisiana Believes

# SIS – Uploading Discipline Events

Before uploading 091 and 092 record types with your student records, Event data must be uploaded to SIS.

### **Required in the Event Upload:**

• An Event Record (007) for each

### Other non-student Discipline Records (submit if

applicable):

- Victim Record (093)
- Non-Student Perpetrator and Instance (094)

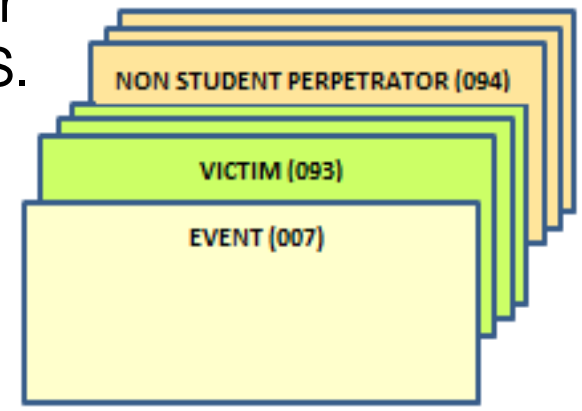

# SIS – Uploading Discipline Events

### Select: EVENT UPLOAD

Select: Beginning School Session Year Select: Processing Period

VALIDATE ONLY? Select Yes if you want to validate your data before updating the data base

Click **Browse** to select the file to be uploaded.

Click Upload My File Now.

| STUDENT INFORMATIC                 | ON SYSTEM                             |                                  |                   |        | Close   Resta   |
|------------------------------------|---------------------------------------|----------------------------------|-------------------|--------|-----------------|
| Student Homeless Report File Event |                                       |                                  |                   |        | Test Use        |
| /iew Update Upload Delete          |                                       |                                  |                   |        |                 |
| 3A9 Lear                           | ning Solutions, In                    | e.                               |                   |        |                 |
| Beginning School Session Year:     | 2013                                  | •                                |                   |        |                 |
| Processing Period:                 | EOY                                   |                                  | •                 |        |                 |
| Validate only?                     | ම No ⊚ Yes                            |                                  |                   |        |                 |
| File to upload:                    |                                       |                                  |                   |        | Browse          |
| Upload My File Now Vi              | ew Upload Status                      |                                  | View Errors       | 3      | View Input Data |
| Refresh                            | I                                     | listory                          |                   |        |                 |
| Load Begin User ID File Size Re    | Records<br>cords Matching<br>Database | Records<br>Affected By<br>Errors | Records<br>Loaded | Status | Upload End      |

# SIS – Uploading Student Data

Select: STUDENT UPLOAD

Select: **Beginning School Session Year** Select: **Processing Period** 

VALIDATE ONLY? Select Yes if you want to validate your data before updating the data base

Click **Browse** to select the file to be uploaded.

Click Upload My File Now.

| STUDENT INFORMATION SYSTEM         |                    |             |                 |  |  |  |  |  |
|------------------------------------|--------------------|-------------|-----------------|--|--|--|--|--|
| Student Homeless Report File Event |                    |             |                 |  |  |  |  |  |
| 3A9 Learni                         | ng Solutions, Inc. |             |                 |  |  |  |  |  |
| Beginning School Session Year:     | 2013 💌             |             |                 |  |  |  |  |  |
| Processing Period:                 | EOY                | <b>~</b>    |                 |  |  |  |  |  |
| Delete all existing students?      | 🖲 No 🔘 Yes         |             |                 |  |  |  |  |  |
| Validate only?                     | 🖲 No 🔘 Yes         |             |                 |  |  |  |  |  |
| Class Schedules only?              | 🖲 No 🔘 Yes         |             |                 |  |  |  |  |  |
| File to upload:                    |                    |             | Browse          |  |  |  |  |  |
| Upload My File Now View            | v Upload Status    | View Errors | View Input Data |  |  |  |  |  |

# SIS – Uploading Student & Event Data

- If you receive a *File not accepted* message, you can select the *View Upload Status* for additional details.
- After upload has completed successfully, you will be able to View Errors and View Input Data

| Upload My File Now | View Upload Status | View Errors | View Input Data |
|--------------------|--------------------|-------------|-----------------|
|--------------------|--------------------|-------------|-----------------|

| Alan     |                       |                |        |                 |  |
|----------|-----------------------|----------------|--------|-----------------|--|
|          | S                     | IS - View Er   | rors   |                 |  |
|          |                       |                |        | ->+             |  |
| Upload M | ly File Now View Uplo | ad Status View | Errors | View Input Data |  |

- The error report contains detailed information for correcting errors in your data.
- Both an error code and message are displayed for each error.
- Additional information for correcting each error code can be found in Appendix D of the SIS user guide.

| Record<br>Number | Record<br>Type | Site Code | Student ID |     | Field in Error    | Data in Error |     | Error Message         |
|------------------|----------------|-----------|------------|-----|-------------------|---------------|-----|-----------------------|
| 75               | 040            | 3A9001    |            | 026 | Exit Reason Code  |               | 370 | Invalid Exit Reason   |
| 120              | 040            | 3A9001    | (          | 101 | Enrollment Record | 109           | 100 | Invalid record length |
| 1                |                |           |            |     |                   |               |     |                       |

# SIS User Guide Appendix D Error Codes and Messages

Sample error code, probable cause and solution:

| Error<br>Code | Error<br>Message       | Cause                                                                       | Solution                                    |
|---------------|------------------------|-----------------------------------------------------------------------------|---------------------------------------------|
| 370           | Invalid Exit<br>Reason | An ENROLLMENT/EXIT RECORD<br>(040) contains an invalid EXIT<br>REASON CODE. | Verify and correct the EXIT<br>REASON CODE. |

# SIS - View Input Data

Viewing SIS input data in the upload file can also help in resolving errors.

| SIS032010 <mark>576787119</mark> | 1921849865    | Jam            | В               | 20 | M 20142015US | NNNNY |
|----------------------------------|---------------|----------------|-----------------|----|--------------|-------|
| SIS032040 <mark>576787119</mark> | 1921849865201 | 42015032046080 | 072014e106 0055 |    | 04603401 N   |       |
|                                  |               |                |                 |    |              |       |

| Record Record Site Code Student ID Field in Error Data in Error |     |  |  |     |                          |            |  |     | Error Message                      |
|-----------------------------------------------------------------|-----|--|--|-----|--------------------------|------------|--|-----|------------------------------------|
| 3                                                               | 010 |  |  | 004 | Local ID Number          | 576787119  |  | U05 | Local ID not matched               |
| 3                                                               | 010 |  |  | 411 | Day of Birth             | 27         |  | U06 | Day of birth not matched           |
| 5                                                               | 010 |  |  | 405 | Student Unique ID Number | 0029295797 |  | U02 | Louisiana Secure ID does not exist |
| 1                                                               |     |  |  |     |                          |            |  |     |                                    |

| ERROR<br>CODE | ERROR<br>MESSAGE                       | CAUSE                                                                                                    | SOLUTION                                                                                                    |
|---------------|----------------------------------------|----------------------------------------------------------------------------------------------------|----------------------------------------------------------------------------------------------------|
| 100           | Invalid<br>record<br>length            | One or more records in the upload file are not the correct length.                                                                                       | Verify and correct the record layouts<br>within the upload file. Beginning<br>2016-17, ensure the record<br>conforms to the non-PII format. |
| U01           | Invalid<br>Secure ID                   | Student's record has an invalid Secure ID.                                                                                                    | Verify a valid 10-digit numeric<br>Secure ID has been entered and<br>exists for the student in the<br>Louisiana Secure ID system.           |
| U02           | Secure ID<br>does not<br>exist         | Student has not been assigned a Secure ID                                                                                                    | Ensure the student has been<br>assigned a Secure ID by the<br>Louisiana Secure ID system.                                                   |
| U03           | Student's<br>First Name<br>not matched | Student's record has a <u>Partial First</u><br><u>Name</u> that does not match the<br>student's Partial First Name in the<br>Louisiana Secure ID System. | Verify the student's <u>Partial First</u><br><u>Name</u> is correct and is the same as<br>submitted to the Louisiana Secure<br>ID system.   |

| ERROR<br>CODE | ERROR<br>MESSAGE                         | CAUSE                                                                                                    | SOLUTION                                                                                                    |
|---------------|------------------------------------------|----------------------------------------------------------------------------------------------------|----------------------------------------------------------------------------------------------------|
| U04           | Student's<br>Last Name<br>not matched    | Student's record has a <u>Last Name</u><br>that does not match the student's<br>Partial Last Name in the Louisiana<br>Secure ID System. | Verify the student's <u>Partial Last</u><br><u>Name</u> is correct and is the same as<br>submitted to the Louisiana Secure<br>ID system. |
| U05           | Student's<br>Local ID not<br>matched     | Student's record has a <u>Local ID</u><br>that does not match the student's<br>Local ID in the Louisiana Secure ID<br>System.           | Verify the student's <u>Local ID</u> is<br>correct and is the same as<br>submitted to the Louisiana Secure<br>ID system.                 |
| U06           | Student's<br>Day of Birth<br>not matched | Student's record has a <u>Day of Birth</u><br>that does not match the student's<br>Day of Birth in the Louisiana<br>Secure ID System.   | Verify the student's <u>Day of Birth</u> is<br>correct and is the same as<br>submitted to the Louisiana Secure<br>ID system.             |
| U07           | Student's<br>Ethnicity not<br>matched    | Student's record has an Ethnic<br>Code that does not match the<br>student's Ethnic Code in the<br>Louisiana Secure ID System.           | Verify the student's Ethnic Code is<br>correct and is the same as<br>submitted to the Louisiana Secure<br>ID System.                     |

| ERROR<br>CODE | ERROR<br>MESSAGE                                        | CAUSE                                                                                                    | SOLUTION                                                                                                    |
|---------------|---------------------------------------------------------|----------------------------------------------------------------------------------------------------|----------------------------------------------------------------------------------------------------|
| U08           | Student's<br>Gender not<br>matched                      | A student's record contained a <u>Sex Code</u> that does not match the student's gender in the Louisiana Secure ID System.                         | Verify the student's <u>Sex Code</u> is<br>correct and is the same as<br>submitted for the student to the<br>Louisiana Secure ID System.      |
| U09           | Reside Parish<br>of Student's<br>Address not<br>matched | A student's record contained a<br><u>Reside Parish</u> that does not<br>match the student's Reside<br>Parish in the Louisiana Secure<br>ID System. | Verify the student's <u>Reside Parish</u><br>is correct and is the same as<br>submitted for the student to the<br>Louisiana Secure ID System. |
| U10           | Zip code of<br>Student's<br>Address not<br>matched      | An student's record contained a<br>Zip Code that does not match<br>the student's Zip Code in the<br>Louisiana Secure ID System.                    | Verify the student's <u>Zip Code</u> is<br>correct and is the same as<br>submitted for the student to the<br>Louisiana Secure ID System.      |

| ERROR<br>CODE | ERROR<br>MESSAGE                                  | CAUSE                                                                                                    | SOLUTION                                                                                                    |
|---------------|---------------------------------------------------|----------------------------------------------------------------------------------------------------|----------------------------------------------------------------------------------------------------|
| 200           | Secure ID exists<br>for another<br>student in LEA | Upload: More than one Demographic<br>Record (010) using the same Secure ID<br>was found in your upload file.<br>Online: The Secure ID already exists in<br>Louisiana Secure ID System. | Verify the student's Secure<br>ID is correct.                                                                                                    |
| 304           | Invalid<br>Calendar Code                          | An Enrollment/Exit Record (040)<br>contains an invalid Calendar Code for<br>the LEA.                                                                                                   | Verify the <u>Calendar Code</u><br>exists in the School<br>Calendar System for the<br>LEA and the particular<br>site at which the student<br>is enrolled. |

| ERROR<br>CODE | ERROR<br>MESSAGE                         | CAUSE                                                                                                    | SOLUTION                                                                                                    |
|---------------|------------------------------------------|----------------------------------------------------------------------------------------------------|----------------------------------------------------------------------------------------------------|
| 89N           | Event ID<br>Does Not<br>Exist            | An attempt was made<br>to process a student<br>discipline record prior<br>to uploading the<br>corresponding Event<br>record through the<br>Event upload. | An Event (007) record which defines the<br>Event ID must be uploaded first before<br>submitting student perpetrator records<br>referencing that Event ID. Upload the<br>Event Record (007) and then re-submit the<br>Student Perpetrator and Instance Records<br>(091).                   |
| 901           | Student<br>enrolled in<br>another<br>LEA | Student was enrolled<br>in another LEA the<br>same time he was<br>enrolled in your LEA.                                                                  | Verify the entry and exit dates to determine<br>whether or not the student was enrolled in<br>another district during the same times you<br>reported the student as enrolled in your<br>district. A student's enrollment date must be<br>on or after the exit date from another district. |

# SIS – Online Entry

LEAs also have the option of entering and/or updating student data manually.

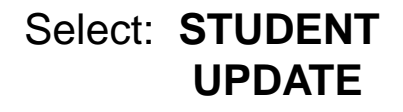

Select: Beginning School Session Year Select: Processing Period

Students can be added, edited, and deleted.

| Student      | ST           | UDENT          |               | IATION SYS |
|--------------|--------------|----------------|---------------|------------|
| View Upda    | te Voload    |                |               |            |
| Beginning S  | chool Sessio | on Year:       | 2013          | •          |
| Processing   | Period:      | EOY            |               | •          |
| Sponsor:     | 3A9 Learn    | ing Solutions, | , Inc.        | •          |
| Student ID N | umber:       |                | ļ             |            |
|              |              |                |               | :          |
| Add Ne       | w Student    | Update         | Existing Stud | ent        |
|              | Go to an     | other studen   |               |            |

# SIS – Online Entry

Once a student is selected, users can move through the different record types to add/update data or delete the student completely.

| STUDENT INFORMATI                                             | ON SYSTEM                                                                                                    |                                                                    |                                                       | Close   Restart                                                                                                    |
|---------------------------------------------------------------|----------------------------------------------------------------------------------------------------|--------------------------------------------------------------------|-------------------------------------------------------|----------------------------------------------------------------------------------------------------|
| Student Homeless Report File a                                |                                                                                                    |                                                                    |                                                       | Test User26                                                                                                    |
| View Update Upload                                            |                                                                                                    |                                                                    |                                                       |                                                                                                    |
| Beginning School Session Year: 2013                           | Profile Enrolment Class S                                                                                         | chedule Discipline Event Disc                                      | c Prooram 504Student                                  |                                                                                                    |
| Processing Period: EOY -                                      | Beg Schl Sess Yr: 2013<br>Processing Period: EOY                                                                  |                                                                    | Mode:<br>Status:                                      | Update<br>Pending                                                                                                    |
| Student ID Number:                                            | Sponsor: Learning                                                                                                 | Solutions, Inc.                                                    | Matching Sponsor:                                     |                                                                                                    |
|                                                               | Student ID Number:                                                                                                | Reassign:                                                          | Matching Stud ID Num:                                 |                                                                                                    |
| Add New Student Update Existing Student Go to another student | Name: First Middle Last Suffix Suffix Sex: FFEMAL                                                                 | E •                                                                | Local ID Num:                                         |                                                                                                    |
|                                                               | Ethnicity: Hispanic: O Y O I<br>Birth Country: US UNIT<br>First US Entry Date:                                    | Race: Am Indian Asian Bla<br>ED STATES OF AMERICA                  | ick 🗹 Pac Islander 📄 White 🗖<br>T Last Update:<br>By: | 8/15/2014<br>3:10:37 PM<br>apptst26                                                                                                    |
|                                                               | Validate Validate Validate Validate Validate Validate Validate at a "Enrollment", "Discipline", or schedule data. | s needed and click "Validate". C<br>"Class Schedule" tab to access | elete this Student                                    | Cancel for the former of the former of the f |

# SIS - View Existing Data

SIS also provides a means for LEAs to research and view data for their existing students.

Select: STUDENT VIEW

Select: Beginning School Session Year Select: Processing Period

| Student H      | fomeless Report File Event       |
|----------------|----------------------------------|
| View Uodate    | Upload                           |
| Beginning Sc   | hool Session Year: 2013 -        |
| Processing P   | Period: EOY -                    |
| Sponsor:       | 3A9 Learning Solutions, Inc.     |
| Site:          | All Sites 🗸                      |
| Grade:         | All Grades 🔻                     |
| ID or Last Nar | ne (optional):                   |
|                | Gol Clear                        |
|                |                                  |
|                | Click on a student's ID to view. |
|                |                                  |
| ID             | Name Sponsor                     |
| 007950436      | 3A9                              |
| 886770411      | 3A9                              |
|                |                                  |

# **SIS Reports & File Extracts**

- SIS reports and extracts are helpful in assisting LEAs with data validation and research.
- Reports are divided into groups for easy access.
- During the October 1 MFP collection, LEAs will want to pay special attention to the MFP reports.

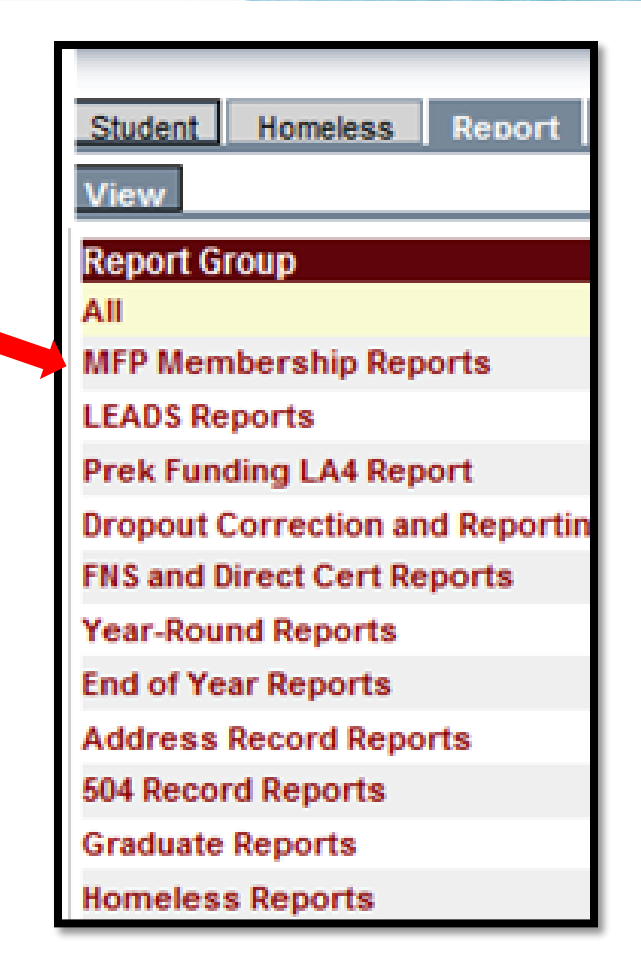

# SISR04 Enrollment Count Report

One of the most commonly used reports is the Enrollment Count Report. LEAs can use this report to perform a basic check of student counts by grade.

Select: **REPORT** 

Select: **Report Group** or **ALL Report Name** 

| Student Homeless Report F               | NT IN  | FORMATION SYSTEM                            |
|-----------------------------------------|--------|---------------------------------------------|
| Report Group                            | ID     | Report Name                                 |
| All                                     | SISR01 | Membership Count Report                     |
| MFP Membership Reports                  | SISR02 | Membership Summary Count Report             |
| LEADS Reports                           | SLSR03 | Membership Roster Report                    |
| Prek Funding LA4 Report (               | SISR04 | Enrollment Count Report                     |
| <b>Dropout Correction and Reporting</b> | SISR05 | Enrollment Summary Count Report             |
| FNS and Direct Cert Reports             | SISR06 | Enrollment Roster Report                    |
| Year-Round Reports                      | SISR07 | Free/Reduced Lunch Enrollment               |
| End of Year Reports                     | 010000 | Free/Reduced Lunch Enrollment               |
| Address Record Reports                  | 212408 | Summary Count Report                        |
| 504 Record Reports                      | SISR09 | Multiple Enrollment Report                  |
| Graduate Reports                        | SISR10 | Multiple Enrollment Summary Count<br>Report |
| Homeless Reports                        |        |                                             |

# SISR04 Student Enrollment Count

| REPORT: SISR04<br>RUN DATE: 8/18/2014 L |     |     | LOUISIANA DEPARTMENT OF EDUCATION<br>STUDENT INFORMATION SYSTEM<br>STUDENT ENROLLMENT COUNT<br>END OF YEAR<br>SCHOOL SESSION 2013-2014 |   |   |   |   |   |   |   | PAGE: Page 1 of 0<br>RUN TIME: 1:15:36 PM |   |   |    |    |    |       |
|-----------------------------------------|-----|-----|----------------------------------------------------------------------------------------------------|---|---|---|---|---|---|---|-------------------------------------------|---|---|----|----|----|-------|
| LEA: 3A9 Learning Solutions, Inc.       |     |     |                                                                                                    |   |   |   |   |   |   |   |                                           |   |   |    |    |    |       |
|                                         |     | PRE | PRE                                                                                                    |   |   |   |   |   |   |   |                                           |   |   |    |    |    |       |
| SITE CODE/NAME                          | INF | SCH | к                                                                                                    | к | 1 | 2 | 3 | 4 | 5 | 6 | 7                                         | 8 | 9 | 10 | 11 | 12 | TOTAL |
| 3A9001 Learning Solutions, Inc.         | 0   | 0   | 0                                                                                                    | 0 | 0 | 0 | 0 | 0 | 0 | 0 | 0                                         | 0 | 0 | 42 | 0  | 0  | 42    |
| TOTAL                                   | 0   | 0   | 0                                                                                                    | 0 | 0 | 0 | 0 | 0 | 0 | 0 | 0                                         | 0 | 0 | 42 | 0  | 0  | 42    |
|                                         |     |     |                                                                                                    |   |   |   |   |   |   |   |                                           |   |   |    |    |    |       |
|                                         |     |     |                                                                                                    |   |   |   |   |   |   |   |                                           |   |   |    |    |    |       |

# **SIS Reports & File Extracts**

File extracts can be useful in conducting research or reviewing data submitted to LDOE. The SISF01 for example provides a file of the data submitted by the user in the LDOE SIS record layout format.

Select: FILE

Select: File Name Select: Beginning School Session Year Select: Processing Period

| View             | and a second and a second a second a second a second a second a second a second a second a second a second a s |                                                      |                                      |
|------------------|----------------------------------------------------------------------------------------------------|------------------------------------------------------|--------------------------------------|
| D<br>SISF01      | File Name<br>Student File                                                                                      | Beginning School Session Year:<br>Processing Period: | 2013 ·                               |
| SISF04<br>SISF05 | Enrolment Derivation Extract<br>LRS Class Data Extract File                                                    | Sponsor:                                             | 3A9 Learning Solutions, Inc.         |
| SISF06           | LRS Student Data Extract File                                                                                  |                                                      | Export Demographic Record            |
| SISF07           | Extract Files (Rosters)                                                                                        |                                                      | Export Enrollment Record             |
| SISF09           | Dropout Extract Roster                                                                                         |                                                      | Export Discipline Record             |
|                  |                                                                                                    |                                                      | Export Class Schedule Record         |
|                  |                                                                                                    |                                                      | Export Address Record                |
|                  |                                                                                                    |                                                      | Export 304 Student Record            |
|                  |                                                                                                    |                                                      | Export Program Record                |
|                  |                                                                                                    |                                                      | Export All Records                   |
|                  |                                                                                                    |                                                      | Create Fixed-Width Records           |
|                  |                                                                                                    |                                                      | Create Comma Separated Value Records |
# 2016-17 Benchmark Calendar SIS October 1 MFP

### 2016-17 Student Information System (SIS)

| July 2016 |           |                        |                                                                                                    |
|-----------|-----------|------------------------|----------------------------------------------------------------------------------------------------|
| System    | Category  | Date                   | Action Item                                                                                                    |
| SIS       | OMFP      | Monday, August 8, 2016 | Export SISF03 Direct Cert Match Extract File (June 30 SNAP) for 2016-17 beginning school year and provide to your Food Service Supervisor. |
| SIS       | Grad/DCP  | Monday, August 8, 2016 | <b>Collection Opens</b> for 2016-17 EOY Dropout Correction Period (DCP).                                                                   |
|           |           |                        | <b>Data Collected:</b> Corrections for students identified as potential dropouts.                                                          |
|           |           |                        | Reports to run and verify after each submission: SIS Dropout                                                                               |
|           |           |                        | Correction Reports. Refer to SIS User Guide Appendix C.                                                                                    |
| Septen    | nber 2016 |                        |                                                                                                    |
| System    | Category  | Date                   | Action Item                                                                                                    |
| SIS       | OMFP      | Monday,September 5,    | Collection Opens for October 1 MFP data submissions                                                                                        |
|           |           | 2016                   | Data Collected: SIS student data including enrollment,                                                                                     |
|           |           |                        | attendance, discipline, and free/reduced lunch data.                                                                                       |
|           |           |                        | Reports to run and verify after each submission: SIS MFP, Year-                                                                            |
|           |           |                        | Round, Enrollment, Discipline, Truancy, 504, Dropout, Food and                                                                             |
|           |           |                        | Nutrition, SER/SIS Crosscheck-Child Count Compare (IDEA), and                                                                              |
|           |           |                        | SIS/SER Crosscheck. Refer to SIS User Guide APPENDIX C.                                                                                    |

# SIS October 1 MFP Benchmark Calendar

### 2016-17 Student Information System (SIS)

| September 2015 |          |                            |                                                                                                    |
|----------------|----------|----------------------------|----------------------------------------------------------------------------------------------------|
| System         | Category | Date                       | Action Item                                                                                                    |
| SIS            | Grad     | Friday, September 09, 2016 | <b>Deadline</b> for entering 2016-17 summer graduate updates and exiting students in SIS.                          |
| SIS            | OMFP     | Friday, September 30, 2016 | <b>Deadline</b> for entering 2016-17 students enrolled as of September 16 <sup>th</sup> (disaster reporting count) |
| Octobe         | r 2015   |                            |                                                                                                    |
| System         | Category | Date                       | Action Item                                                                                                    |
| SIS            | OMFP     | Friday, October 21, 2016   | <b>Deadline</b> for error-free SIS data submissions and verification of reports for October 1 MFP collection.      |

# 2016-17 Benchmark Calendar SIS October 1 MFP - Checklist

2016-17 School Year Monthly Checklist for Submitting Data to LDOE Application Systems

| SPONSOR:      |                                                                                                    | Enter 3-digit Sponsor Code |
|---------------|----------------------------------------------------------------------------------------------------|----------------------------|
| SITE CODE(S): |                                                                                                    | Enter 6-digit Site Code(s) |
| NAME:         |                                                                                                    | Enter Sponsor Name         |
| <b>T</b> I '  | the state of the second second s |                            |

\* This checklist is a high-level overview of data submissions for the year. Details can be found in the individual systems tabs.

 $\checkmark$ 

| Check<br>when<br>complete | System | August 2016                                                                                                    | NOTES |
|---------------------------|--------|----------------------------------------------------------------------------------------------------|-------|
|                           | SIS    | For October 1 MFP and October 1 CLASS (formerly "LEADS") collections,<br>begin submitting SIS student data and verifying reports. Include<br>enrollment, attendance, discipline, and free/reduced lunch data.                   |       |
| Check<br>when<br>complete | System | September 2016                                                                                                    | NOTES |
|                           | SIS    | Exit prior year summer graduates in SIS                                                                                                    |       |
|                           | SIS    | For October 1 MFP collection, complete disaster exit count.                                                                                                    |       |
| Check<br>when<br>complete | System | October 2016                                                                                                    | NOTES |
|                           | SIS    | For October 1 MFP collection , complete final error-free submission of SIS student data and verification of reports. Ensure enrollment, attendance, discipline, and free/reduced lunch data has been reported for all students. |       |

# October 1 Combined Analysis Report

#### DATE: October 12, 2015

SUBJECT: Reminder- OCTOBER 1 MFP Data Submission

#### Data Coordinator(s): 3X9 Excellence In Education

This is the second of three analysis reports for the OCTOBER 1 data collection to check your progress toward an errorfree data submission. This data collection is critical for IDEA and MFP funding. Please verify your data by completing the actions listed in the column labeled "How to Verify Data".

The deadlines for an error-free submission are:

- Friday, October 23, 2015 (SIS OCT 1 MFP, PEP Budgeted, and SER Crosscheck Reports)
- Friday, October 30, 2015 (SER IDEA Count, AFR Excellent Rating)

For assistance, please contact <u>Sherry.Randall@la.gov</u> (SIS), <u>Ashley.Augustine@la.gov</u> (SER), <u>Michael.Zanovec@la.gov</u> (PEP), or <u>Miao.Cao@la.gov</u> (AFR).

#### Possible discrepancies are identified by \*\* Results are as of: 10/12/15 5:09:43 AM

| SIS 2015-16 OCTOBER 1 MFP collection                                                                                                    | How to Verify Data                                                                                                    |
|----------------------------------------------------------------------------------------------------|----------------------------------------------------------------------------------------------------|
| ENROLLMENT:<br>OCT 1 MFP Total Enrollment: 1,201<br>(2014 OCT 1 MFP for comparison: 1,040)<br>NO Enrollment was reported for the following Site<br>Codes:<br>[Enrollment Reported for all sites] | Run all OCT 1 MFP Enrollment Reports and verify student<br>Enrollment counts for each school.<br>• SISR04 Student Enrollment Count Report<br>• SISR06 Enrollment Roster Report<br>Run all OCT 1 MFP and Year-Round Reports and verify<br>results. Refer to <u>SIS User Guide</u> APPENDIX C                                                        |
| T9 ENROLLLMENT:<br>Total T9 Enrollment: 22                                                                                                    | If Site Codes are listed with NO Enrollment, submit<br>enrollment data for each school.                                                                                                    |
| T9 Enrollment was reported for the following Site Codes:<br>[ 3X9002 ]                                                                                                    | If Site Codes are listed with T9 enrollment, verify T9<br>Enrollment reported for each school.                                                                                                    |
| DUPLICATE REPORTING:                                                                                                    |                                                                                                    |
| Number of Students Enrolled with Same Name and Date of Birth, but a different State ID: 2**                                                                                                    | Run OCT 1 MFP eScholar <i>Duplicate Students Report</i> and<br>correct data in Louisiana Secure ID system if applicable.                                                                                                    |
| ATTENDANCE:<br>OCT 1 MFP Attendance Rate: <b>99.15%</b><br>(2014 for comparison: 99.2%)<br>100% Attendance was reported (no absences) for the<br>following Site Codes:<br>[ 3X9002 ]             | Run all OCT 1 MFP Attendance Reports and validate<br>Attendance and Absence counts.<br>• SISR26 Enrollment Data Verification Site Level<br>• SISR27 Enrollment Data Verification LEA Level<br>If Site Codes are listed with NO absences or attendance<br>rate less than 80%, verify attendance reported for each<br>rate descret data if ampliable |
| Attendance rate is less than 80% for the following Site<br>Codes: [ 3X9001 ]                                                                                                    | school and correct data if applicable.                                                                                                    |

Number of Students reported as eligible for Free and Reduced Meal Benefits (USDA use only):

#### Free: 998

Reduced: 203

Students were incorrectly reported as eligible for Reduced meal benefits for the following CEP Site Codes: [ 3X9001 ] Run OCT 1 MFP SISR07 Free/Reduced Lunch Enrollment Count report and verify counts for Free and Reduced meal benefits.

Run all OCT 1 MFP Food and Nutrition and Direct Cert Reports and verify results

- SISR43 Not Flagged as Free Lunch Roster
- SISR44 Not Flagged as Free Lunch LEA Summary Count
- SISR58 FNS Direct Certification Match
- SISR59 Direct Certification Verification

Export the OCT 1 MFP *SISF03 Direct Cert Match Extract File* and provide to your Food and Nutrition Supervisor.

NOTE: Proper documentation must be retained for all students identified as direct cert via Supplemental Nutrition Assistance Program benefits (SNAP) or other source category eligible designations. Please refer to Part 5: Categorical Eligibility and Part 6: Direct Certification For Assistance Programs in the <u>USDA Eligibility Manual for School Meals</u> 2015

\*\*If Site Codes are listed, correct data for students reported as eligible for Reduced meal benefits. CEP sites should only report students as Free or ineligible for free meal benefits.

#### SUSPENSIONS & EXPULSIONS:

Total Number of Students Suspended and/or Expelled:

| DISCIPLINE<br>TYPE           | OCT 1 MFP | 2014 for<br>comparison |
|------------------------------|-----------|------------------------|
| In-School<br>Suspensions     | 2         | 1                      |
| Out-of-School<br>Suspensions | 3         | 1                      |
| In-School<br>Expulsions      | 0         | 0                      |
| Out-of-School<br>Expulsions  | 0         | 0                      |

NO Suspensions or Expulsions reported for the following Site Codes:

[ 3X9001 ]

Run all OCT 1 MFP **Discipline** Reports and validate *In* School and Out of School Suspensions and Expulsions Counts

- SISR31 Discipline Data Verification Site Level Report
- SISR32 Discipline Data Verification LEA Level Report

Validate In School and Out of School Suspensions and Expulsion Counts for the following

#### Action/Intervention Codes:

- In-School Suspensions "004" and "006"
- Out-of-School Suspensions "002"
- In-School Expulsions "005" and "007"
- Out-of-School Expulsions "003"

If Site Codes are listed with NO Suspensions or Expulsions, verify the discipline data reported for each school and correct if applicable. Refer to the <u>SIS User Guide</u> for additional information regarding discipline reporting and action/intervention codes.

### Louisiana Believes

# October 1 Combined Analysis Report

| SER 2015-16 October 1 IDEA collection                                                                                                    | How to Verify Data                                                                                                    |
|----------------------------------------------------------------------------------------------------|----------------------------------------------------------------------------------------------------|
| OCT 1 IDEA Counted: <b>1,201</b><br>(2014 OCT 1 IDEA for comparison: 1,040)                                                                                          | Run IDEA Counted Report to verify.                                                                                                    |
| OCT 1 IDEA NOT Counted: 5<br>(2014 OCT 1 IDEA for comparison: 1)                                                                                                    | Run IDEA Not Counted Report to verify.                                                                                                    |
| SIS and SER Crosscheck Reports<br>Crosscheck reports should be blank.                                                                                                | SIS and SER Coordinators should work together to run and correct all discrepancies noted on the following reports:      • SER/SIS Crosscheck (Child Count) Report (select IDEA)      • SER/SIS Crosscheck Report      • SIS/SER Crosscheck Report |
| PEP 2015-16 October Budgeted collection                                                                                                    | How to Verify Data                                                                                                    |
| PEP Budgeted Total LEA Staff Headcount: <b>152</b><br>(2014 Oct. 1 Budgeted for comparison: 140<br>2014 EOY for additional comparison: 139)                          | Run PEP Budgeted <i>LEA Summary Report.</i><br>Correct Budgeted staff/site position data in PEP if needed.                                                                                                    |
| PEP Budgeted Classroom Teacher Counts-FTE: 8.0<br>(2014 Oct. 1 Budgeted for comparison: 45.0<br>2014 EOY for additional comparison: 47.1 )                           | Run PEP Budgeted Questionable Salary Report.                                                                                                    |
| PEP Budgeted Average Classroom Teacher Salary:<br>\$44,125.0<br>( 2014 Oct. 1 Budgeted for comparison:\$42,224.4<br>2014 EOY for additional comparison: \$43,647.4 ) | If the Average Teacher Salaries reported is too large<br>(greater than \$150,000), the possible reason is the Annual<br>Minutes Worked is too small. Please check the Annual<br>Minutes Worked and correct the data.                              |
| <b>PEP</b> Superintendent reported: <b>No</b> **                                                                                                    | If "No", please submit Budgeted data for the superintendent.                                                                                                    |
| Principals were NOT reported for the following Site<br>Codes: [ <b>3X9001</b> ** ]                                                                                   | If Site Codes are listed with NO Principal reported, please submit Budgeted data for all principals.                                                                                                    |
| AFR 2015 Reporting                                                                                                    | How to Verify Data                                                                                                    |
| AFR data reported: <b>YES</b><br>AFR data was not reported for the following Site Codes:<br>[Data was reported for all sites ]                                       | After uploading AFR data, run the AFR630 –<br>Formatted AFR Report to verify data.                                                                                                    |

## **SIS Frequently Asked Questions**

### SUBJECT: DATA COLLECTION TIMELINE

**QUESTION:** How often does Student data need to be reported?

**RESPONSE:** Student data should be reported to SIS during all open data collection periods.

**QUESTION:** Are all data collection periods the same in regards to length of time?

**RESPONSE:** No, they are not the same length due to reporting requirements for different types of data. The reporting time frame may vary. Refer to the data collection timeline and the Benchmark Calendar on the LDOE INSIGHT Coordinator Portal for specific due dates for each data collection period.

## **SIS Frequently Asked Questions**

## **SUBJECT: SIS UPLOADS PROCESSING – ERRORS**

**QUESTION**: I am receiving a message "The maximum concurrent uploads is 4. There are currently 4 uploads processing. Please try again later." What does this mean?

**RESPONSE:** A maximum of 4 concurrent uploads is allowed to the system. Other districts may be uploading at the same time. Try again and schedule your uploads periodically throughout the day to alleviate the program.

**QUESTION:** I continue to receive an "File Not Accepted" when submitting SIS uploads. What can I do?

**RESPONSE:** Please verify all records in the file conform to the specified Student Information System (SIS) Record Layouts including the length of the fields, valid values for each field and the total record length for each record type.

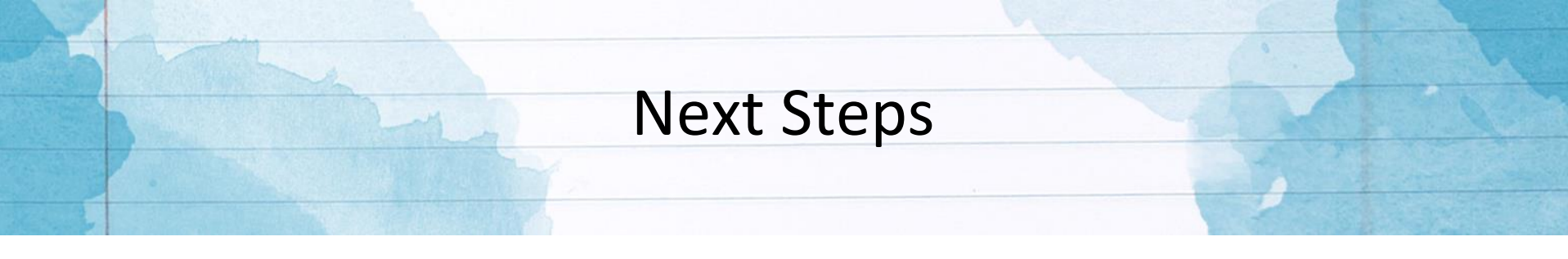

- Review the SPC and SIS user guides and submission calendars to ensure compliance with data requirements.
- Begin submitting October 1 MFP Calendar data to SPC.
- Begin submitting October 1 MFP Student data to SIS.
- Include student, enrollment, and address records (if required) in your
  September 16<sup>th</sup> disaster count. The deadline to complete this submission is
  Friday, September 30, 2016.
- MFP data include all student demographics, enrollment records, and discipline as of October 1. The deadline to complete these submissions is Friday, October 21, 2016.
- Validate data submitted to SPC and SIS by running the MFP reports.
- Plan to attend the November regional collaboration for training on how to submit class schedule data.

## **Disaster Recovery**

• Over the past few weeks, students displaced due to the recent flooding in the 22 impacted parishes have been enrolling in schools across the state. When enrolling these students, LEAs should maintain the parent certification form as documentation.

• Refer to the DM September webinar for additional details regarding enrolling and reporting displaced students.

## Important Links

- LDOE INSIGHT Coordinator's Portal contains important communications https://insight.doe.louisiana.gov/coordinators/SitePages/Dashboard.aspx
- LEADS Portal direct link to LDOE systems <a href="https://leads3.doe.louisiana.gov/ptl/">https://leads3.doe.louisiana.gov/ptl/</a>
- Louisiana Secure ID System (eScholar) for assigning/maintaining Secure IDs https://louisianasecureid.escholar.com/
- TAS for security coordinators to assign user permissions to LDOE systems <u>https://tas.doe.louisiana.gov/Administration.aspx</u>
- PRS for resetting forgotten/locked passwords
  <a href="https://password.doe.louisiana.gov/">https://password.doe.louisiana.gov/</a>
- Louisiana Believes State Website <u>www.louisianabelieves.com</u>

# **Contact Information**

Manager: <u>Michael.Collier@la.gov</u>

Student Information System (SIS) and Calendar (SPC): <u>Sherry.Randall@la.gov</u> Curriculum (CUR): <u>Sherry.Randall@la.gov</u> Special Education Reporting (SER): <u>Ashley.Augustine@la.gov</u> Teacher Student Data (TSD): <u>Ashley.Augustine@la.gov</u> Sponsor Site System (SPS): <u>Jacqueline.Edwards@la.gov</u> Student Transcript System (STS): <u>Jacqueline.Edwards@la.gov</u> Profile of Educational Personnel (PEP): <u>Michael.Zanovec@la.gov</u> Annual Financial Reporting (AFR): <u>Miao.Cao@la.gov</u>

eScholar: LouisianaSecureID@eScholar.com